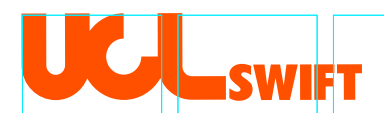

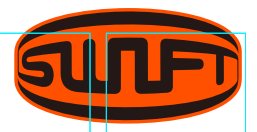

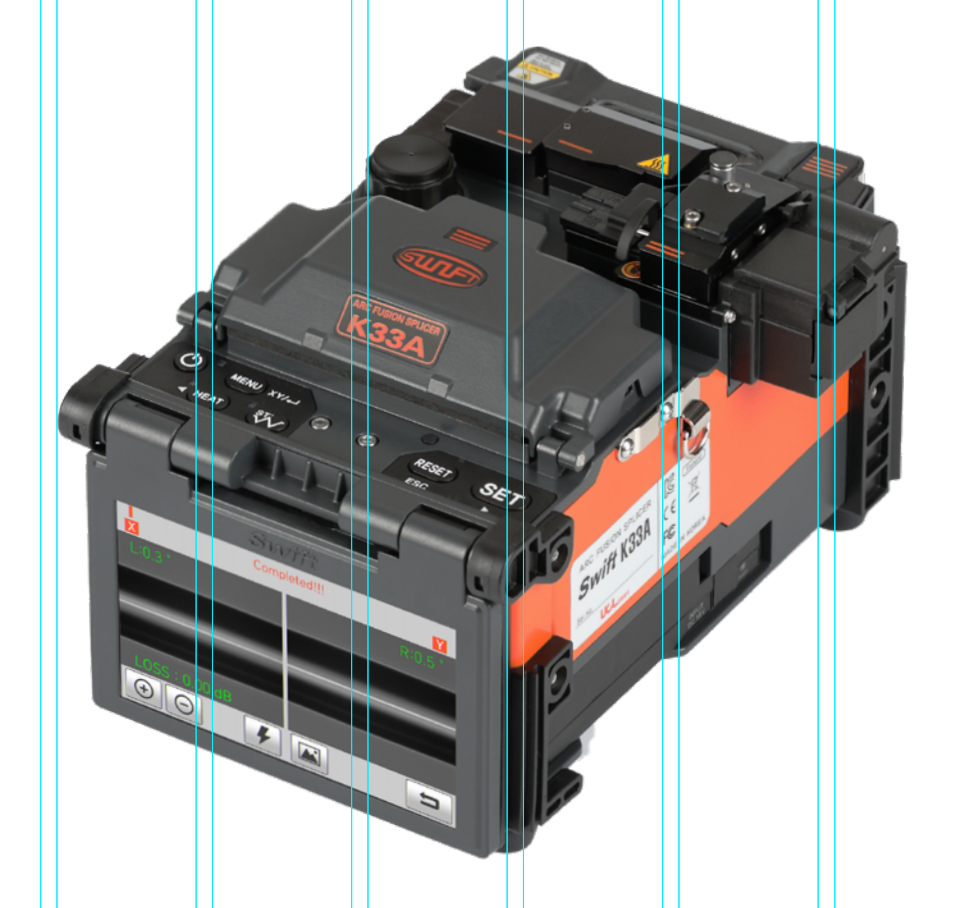

# SWIFT K33A

OPTICAL FIBER ARC FUSION SPLICER

USER MANUAL

Read this user manual carefully before running K33A

#### **USER MANUAL**

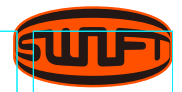

This device complies with Part 15 of the FCC Rules. Operation is subject to the following two conditions:

- **1.** This device may not cause harmful interference.
- **2.** This device must accept any interference received, including interference that may cause undesired operation.

#### **Device Type**

#### Notification

A Class Device (Broadcasting and communication device, Commercial use) Users need to understand that this device (A Class) has obtained EMI(Electromagnetic compatibility) and been designed to be used in places other than home.

| Tel.    | 82) 42 671 5607-8  |
|---------|--------------------|
| Website | www.uclswift.com   |
| E-mail  | sales@uclswift.com |

#### **TABLE OF CONTENTS**

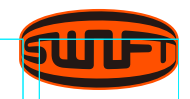

| FOR YOUR SAFETY                   |    |
|-----------------------------------|----|
| SPECIFICATIONS                    | 7  |
| General specifications            | 7  |
| Components                        | 9  |
| PRODUCT DESCRIPTION               | 10 |
| Part name of Swift K33A           | 10 |
| Function buttons                  | 11 |
| Auto Stripper                     | 12 |
| Cleaner                           | 15 |
| Cleaver                           | 16 |
| Sleeve Heater                     | 18 |
| OPERATION                         | 21 |
| Supplying power to the Swift K33A | 21 |

How to check remaining battery capacity 23

24

24

25

Option

Turn on the Swift K33A

Installing the sleeve loader

Inserting the fiber into the sleeve

| Optical fiber cleaning and stripping  | 25 |
|---------------------------------------|----|
| Cleaving the fiber                    | 26 |
| Load the fiber to the Swift K33A      | 26 |
| Splice                                | 27 |
| Swift K33 sleeve-heater part          | 28 |
| Separation of connected optical fiber | 30 |
| Heating for protecting sleeve         | 30 |
| MAINTENANCE OF SPLICE OUALITY         | 31 |
| Cleaning and Inspection before splice | 31 |
| Regular cleaning and inspection       | 33 |
| Regular eleaning and hispection       | 55 |
| MENU                                  | 38 |
| Menu                                  | 38 |
| Pop-Up Menu                           | 40 |
| Splice                                | 43 |
| Sleeve heater                         | 55 |
| Stripper                              | 61 |
| History                               | 66 |

67

#### TABLE OF CONTENTS

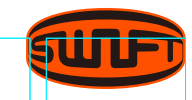

| Calibration | 69 |
|-------------|----|
| Electrode   | 72 |
| Setting     | 74 |
| Information | 76 |

78

#### **ERROR MESSAGE**

| Too dirty fiber                             | 78 |
|---------------------------------------------|----|
| Replace the optical fiber                   |    |
| Too long fiber                              | 78 |
| Fiber over angle                            | 79 |
| Loss is higher                              | 79 |
| Core bubble error                           | 79 |
| Optical fiber is thick                      | 80 |
| Optical fiber is thin                       | 80 |
| Error on cut surface on left, right or both | 80 |

### HOW TO DEAL WITH 81

### **SPLICING PROBLEMS**

When the splice loss is too high81Abnormal operation of arc fusion splicer82

| Power 8         | 83 |
|-----------------|----|
| Splice 8        | 84 |
| Sleeve heater 8 | 85 |
| The others 8    | 86 |

#### WARRANTY PERIOD AND SERVICE 87

| Information required for repair | 88 |
|---------------------------------|----|
| Transport                       | 88 |
| Repair                          | 88 |

#### FOR YOUR SAFETY

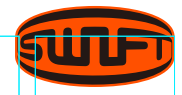

### KEEP THIS USER MANUAL WITH THE DEVICE AT ALL TIMES

The Swift K33A is designed to satisfy the user's convenience for both outdoor and indoor use, allowing the operation easy and simple.

Still, we strongly recommend our customers to read this user manual carefully prior to running the Swift K33A in order to prevent any accident and breakdown because improper handling may cause danger.

This user manual provides all the necessary information to ensure splicing safely. UCLSWIFT Co., Ltd is not liable for any personal injury, any physical loss and damage todevice caused by inappropriate use or unauthorized modification of the equipment.

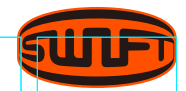

## **UWARNING**

**Please**, turn off the Swift K33A and disconnect the AC power cord from the AC adapter inlet or the wall socket immediately and contact UCLSWIFT Co., Ltd. If any of following incidents occurs while operating.

- Fumes, odor, noise or overheating.
- Liquid or foreign substances fall into the device.
- The splicer is dropped or damaged.

**Use** the supplied power cord with the Swift K33A only. Using an improper AC power cord may cause fire, electric shock or personal injury.

**DO NOT** touch the electrode when the Swift K33A is on. The high voltage and temperature generated by electrode may cause electric shock or burn. **Connect** the supplied AC power cord to the battery. Check to ensure no dust or foreign substance on the AC plugs before connecting it. Unsafe connection may cause the fumes, fire or damage to the Swift K33A and result in serious personal injury or death.

**DO NOT** touch the AC plugs, AC power cable or the Swift K33A with wet hands. It may cause an electric shock.

Apply correct voltage. The correct input AC power to the adapter is AC 100-240V and 50-60Hz. Abnormally high AC output voltage or irregular frequencies are often generated by AC generator. Please measure the AC output voltage with a circuit tester. Sinceabnormal high voltage and frequencies may result in serious electric shock, injury, death or damage to the equipment, it is important thatregularly check the generator before use. DO NOT excessively pull, amend, misuse or apply heat to the AC power cable. Using a damaged power cable may result in fire or personal injury. Connect 3-core AC powercord. DO NOT use 2-core, able and plug.

**DO NOT** disassemble the AC adapter, battery or the Swift K33A. Anymodification may cause fire, electric shock or personal injury. When using the battery, follow instructions below.

- Using battery other than in the package or provided by UCL SWIFTCo., Ltd may cause fumes, damage to the device, burn, serious injury or even death.
- DO NOT throw the battery into fire or an incinerator.
- DO NOT charge the battery near a flame.

- DO NOT apply excessive shock to the battery.
- If the battery isn't fully charged or the green LED is not turned on in about two hours, stop charging immediately and contact UCLSWIFT Co.,Ltd.
- DO NOT put anything on the AC adapter while charging.

**Use** the supplied AC adapter (F1-1) at all times. DO NOT use other type of AC power cord and the battery. Excessive electric current may cause damage to the machine and personal injury.

**DO NOT** run the Swift K33A near flammable liquid or explosive gas storage. The electric arc of the Swift K33A may cause fire or explosion.

**DO NOT** clean the Swift K33A using compressed air or gas.

Please check the shoulder 5

#### FOR YOUR SAFETY

belt before transporting. Transporting the case with a damaged shoulder belt, it may cause the damage of the Swift K33A and the personal injury.

Make sure to wear protective glasses while performing splicing works. If the fiber fragments come into contact with the eye or skin, it can be extremely dangerous.

**DO NOT** operate the Swift K33A at a high temperature or near heat, otherwise personal injury or damage to the device may occur.

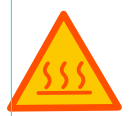

### **EXTREMELY HOT**

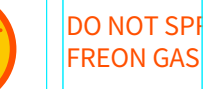

DO NOT SPRAY

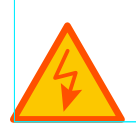

**CAUTION HIGH** VOLTACE

### **①**CAUTIONS

**DO NOT** touch the sleeve heater or the sleeve during or immediately after heating them. The hot surface may cause skin burn.

**DO NOT** place the Swift K33A in an unstable or unbalanced position. The machine may fall, causing injury or damage to the Swift K33A.

The Swift K33A is precisely adjusted and aligned. DO NOT allow the unit to receive a strong impact. Use supplied carrying case for its transportation and storage. The carrying case protects the Swift K33A from damage, moisture, shake and shock during storage and transportation.

Replace the electrodes in a timely manner and maintain them as instructed below.

· Use only a specified electrode.

- · Place a new electrode in the correct position.
- Replace the electrodes as a pair.

**Incompliance** with above instruc- it may incur fire or electric shock. tions may cause abnormal arc discharge, resulting in damage to the machine or degradation in splicing performance.

**Use** no chemicals other than ethyl-alcohol (96% or greater) to clean the objective lenses, V-groove, V-block, LCD monitor and body of the Swift K33A. Otherwise, blurring, discoloration, damage or performance deterioration may occur. The Swift K33A requires no lubrication. Oil or grease may degrade its performance and damage the equipment.

**DO NOT** store the Swift K33A in a place where temperature or humidity is high. Damage to the

machine may occur.

Technical aspects of Swift K33A should be inspected by a qualified expert. When ignoring this, Discuss with UCLSWIFT Co., Ltd to use the service.

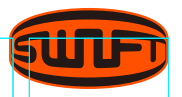

## SUF

## GENERAL SPECIFICATION

| Subject                        | Description                                                |                            |          |
|--------------------------------|------------------------------------------------------------|----------------------------|----------|
| Fiber Alignment                | IPAAS Core Alignment                                       | Ret                        | urn Loss |
| Applicable<br>Fibers           | SM(G.652), MM(G.651),<br>DS(G.653), NZDS(G.655),           | Splicing                   | g Time   |
| iber Count                     | SM(G.657 A1, A2/B2, B3),<br>SM(G.654E)<br>Single Fiber     | Storage of<br>Result       | Splice   |
| Applicable Fiber<br>Dimensions | Cladding diameter: 80~150µm<br>Coating diameter: 100µm-3mm | Tension Te                 | st       |
| ber Cleave Length              | 250μm: 5~16mm,<br>900μm: 8~16mm                            | Applicable<br>Protection S | ileeve   |
| Splicing Modes                 | Splice mode: 300<br>Heat mode: 100<br>Strip mode: 50       | Splice Loss<br>Estimate    |          |
| Average Splice Loss            | SM: 0.02dB, MM: 0.01dB,<br>DS: 0.04dB, NZDS: 0.04dB        | Sleeve Heati<br>Time       | ng       |

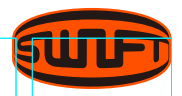

| Storage Conditions              | Temperature: -40°C~80°C,<br>Humidity: 0~95%                                   | Viewing method<br>and Display    | Two CMOS cameras and 5.0-inch<br>color LCD monitor with<br>Electrostatic touch screen |
|---------------------------------|-------------------------------------------------------------------------------|----------------------------------|---------------------------------------------------------------------------------------|
| Operating<br>Condition          | Altitude: 0~5,000m above sea level<br>Temperature: -10°C~50°C                 | Power Supply                     | 100 ~ 240V AC                                                                         |
|                                 | Humidity: 0~95%,<br>Wind: 15m/s<br>Non-condensing,<br>Dust proof. Water proof | Battery life with<br>Heat-shrink | Typical 230 cycles<br>(6,000mAh)                                                      |
|                                 | Shock proof                                                                   | Electrode Life                   | Up to 18,000 splices                                                                  |
| Weight                          | 2.45kg (Including battery)                                                    | Terminals                        | USB, External Power<br>(DC 12V available for car cigar jack                           |
| Dimensions                      | 136(W) x 215(L) x 137(H)mm<br>(Excluding bumper)                              | Cleaver                          | CF-07FT                                                                               |
| Fiber view and<br>Magnification | X/Y: 200X, Max 670X                                                           | Cleaver Blade Life               | Max. 11,000 fibers                                                                    |

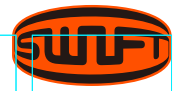

### **COMPONENTS**

#### **Standard Items**

| Description        | Model No.                                            | Quantity |
|--------------------|------------------------------------------------------|----------|
| Arc Fusion Splicer | SWIFT K33A                                           | 1        |
| User Guide         | Download from<br>UCL Swift Website<br>(uclswift.com) |          |
| Battery            | 4,700mAh                                             | 1        |
| AC Adapter         | -                                                    | 1        |
| Tool box           | -                                                    | 1        |
| Sleeve Loader      | -                                                    | 2        |

### **Optional Items**

|   | Description          | Model No.                                                                          |
|---|----------------------|------------------------------------------------------------------------------------|
|   | Battery              | K3360(6,000mAh)                                                                    |
|   | Cleaver Blade        | BI-07                                                                              |
| , | Electrode            | EI-23                                                                              |
|   | Optical Fiber Holder | HS-250, HS-900, HS-2.5F,<br>HS-IN, HS-SC/FC, HS-ILC,<br>HS-ST, LS-900 (Loose tube) |
|   | External Power       | DC 12V available for car cigar jack                                                |
|   | Sleeve               | S-160 (60mm), S-140 (40mm)                                                         |
|   | Wifi Card            | WBM-01                                                                             |
|   | SOC Connector        | SC, LC, FC, ST(refer to<br>FTTx solution catalogue)                                |

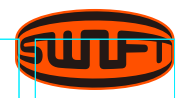

### PART NAME OF SWIFT K33A

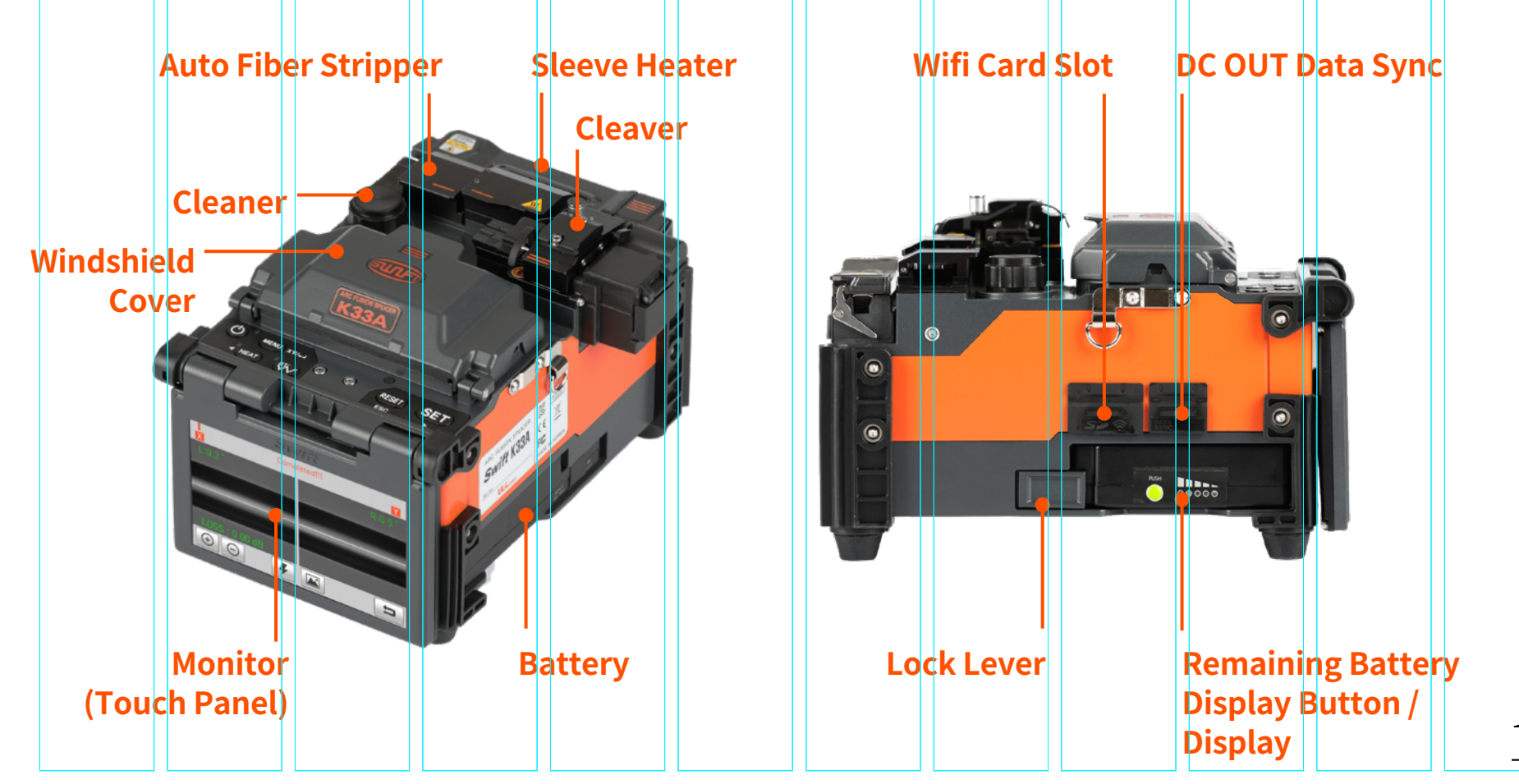

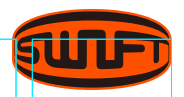

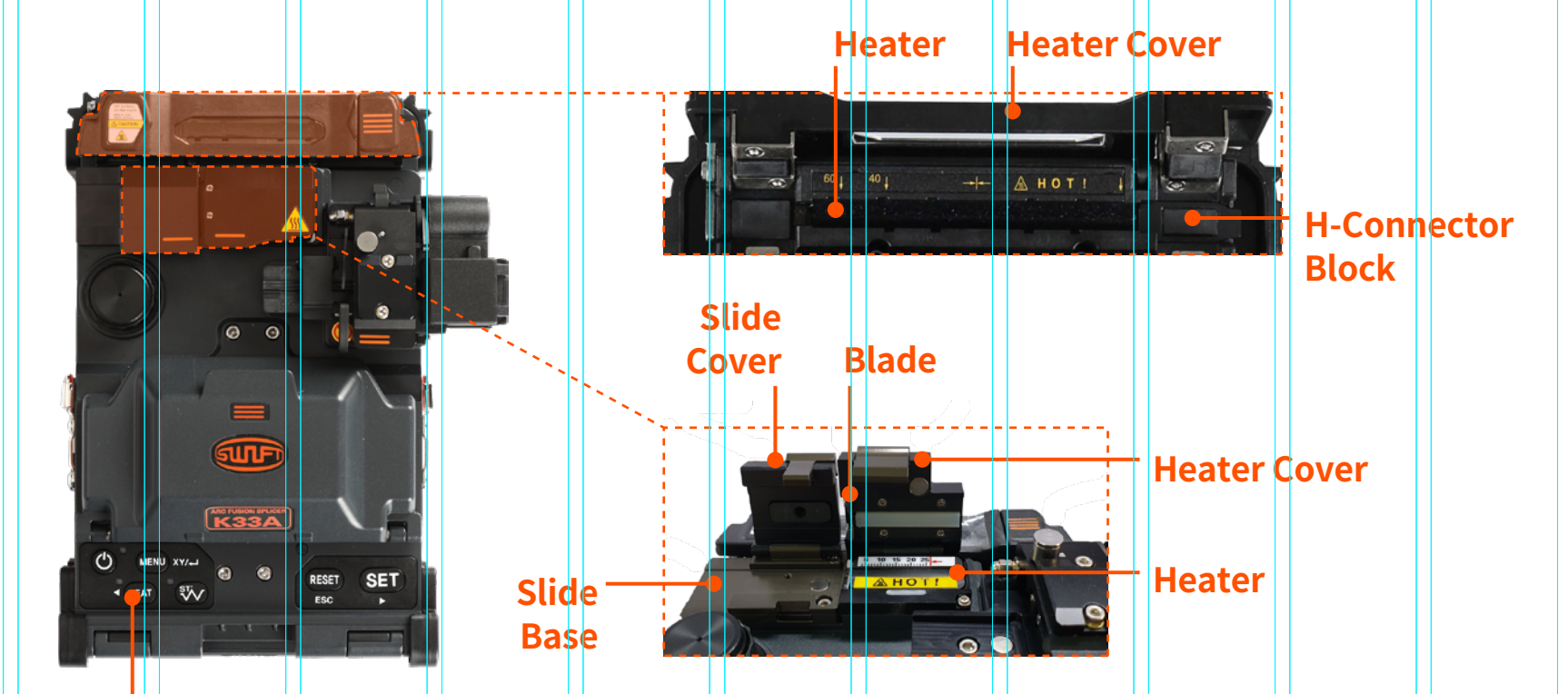

#### **Control Panel**

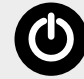

To turn the power on/off-press button for about 1.0 second. Press for about 1 second in POWER ON status, the LCD monitor turns off. Turn off the power after 2~3 seconds

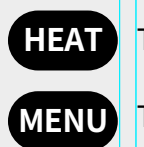

To activate the sleeve heater

U To call the main menu screen

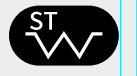

To supply power to the Automatic Fiber Stripper Heater

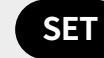

To execute splicing command

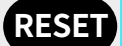

To return to the initial screen, To initialize the splicing function

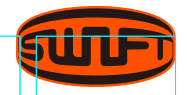

### **AUTO STRIPPER**

Swift K33A automatic fiber stripper automatically carries out an accurate stripping of the coating of single- and multi-mode fibers. Featuring excellent ensile force of fiber, the automatic stripper strips up to 28.0mm in length without damaging the surface of fiber. Read the user manual sufficiently to maintain the best performance of the unit.

 Be careful not to wet the equipment. Maintain the unit in a clean condition at all times because many of splicing problems are caused by dust or moisture. Keep and use the unit at room temperature as it could be deformed by heat. Keep the equipment from being shaken or physically impacted as it could be broken. Never use organic solvents such as acetone except alcohol to clean rubber part of the equipment.

#### Specification

| No. | Subject                         | Description    |
|-----|---------------------------------|----------------|
| 1   | Applicable Fiber Diameter       | 125µm          |
| 2   | Applicable Cable Diameter       | 250µm, 900µm   |
| 3   | Strip Length                    | Max 28.0mm     |
| 4   | Heating Time                    | 0 ~ 15 sec     |
| 5   | Heat Temp. Range (HEATING TYPE) | 60 °C ~ 150 °C |
| 6   | Tensile Force after Stripping   | 4kgf           |

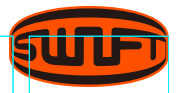

### **Operation Procedure (Fiber Stripper)**

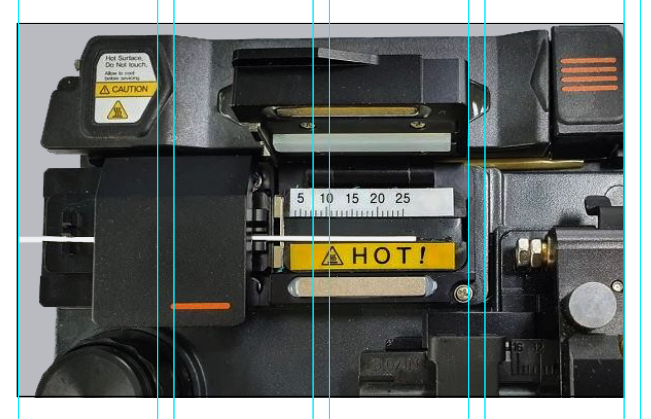

\* 900um Fiber

- **1** Warm up the thermal stripper after applying power to the control area. Open thermal stripper cover and slide cover for preparation.
- 2 Place fiber into the holder as shown above pictures. The minimum stripping length should be longer than 25mm.

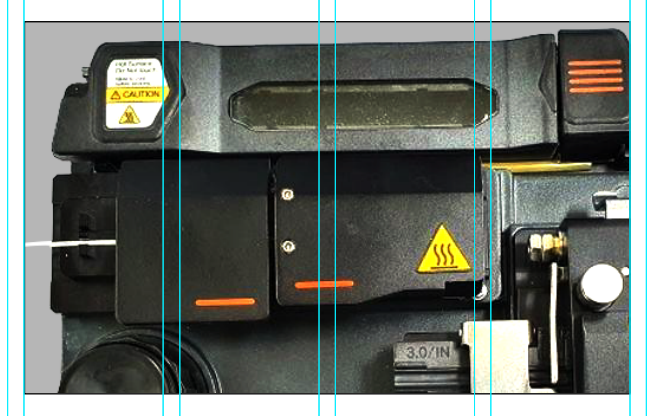

- **3** Mount the holder containing the fiber onto the slider and close slide cover.
- 4 Once the thermal stripper cover is closed, the fiber is heated up for a pre⊠defined time and the coating is stripped by moving the slider.
- **5** When stripping is completed, open the slide cover and detach the holder containing the stripped fiber. The slider part moves to the initial position as therma stripper cover is opened.
- Remove any remaining coating residue from thermal stripper and blade areas using a soft brush for next operation.
  Be careful in handling blade part which is very sensitive.

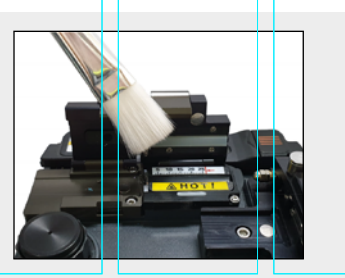

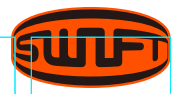

#### Maintenance

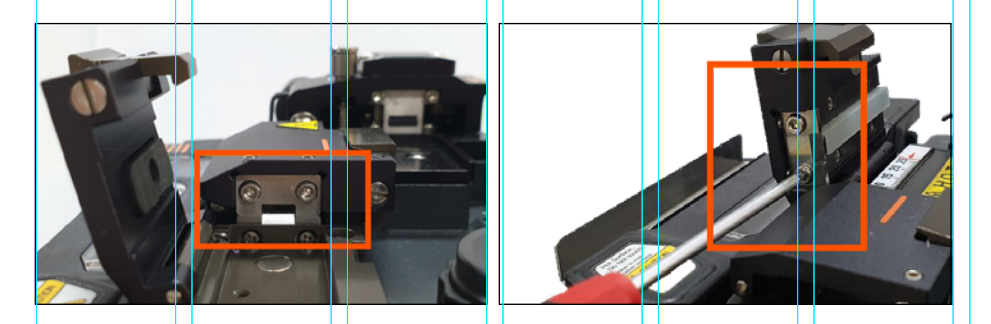

#### **Replacement & Adjustment of Blade**

- 1 Remove worn out blade by unscrewing fixing bolts as shown above picture. At this time, move the slide part to the left hand side.
- Place new blades in the reverse manner of removing. (Two blades as a pair at top and bottom)
  Make sure that both blades fit tightly in place in order to achieve a good strip result.

#### Handling and Storage

- **1** Be careful of using, handling or storing principal parts including blades, heater, etc as they are closely related to the equipment's operation life.
- **2** Do not apply unnecessarily weight or physical impact in handling the equipment.
- **3** Keep the principal parts of the equipment in a clean condition always.
- **4** Keep it clean and in a case when not using, which will increase the life of the equipment.

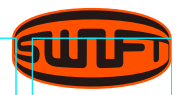

### CLEANER

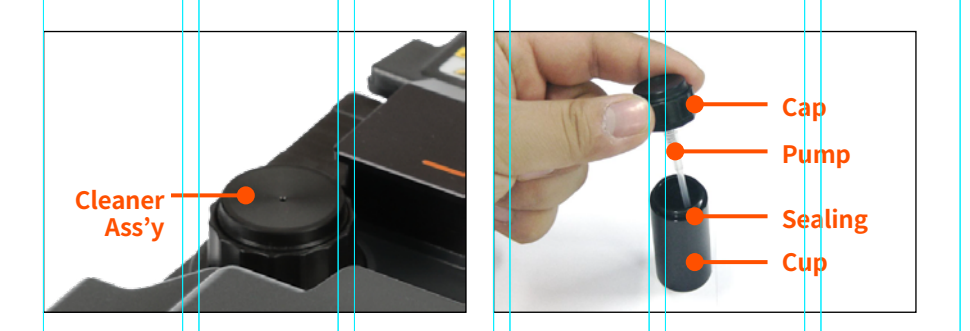

The alcohol dispenser in the Swift K33A has a limited capacity; the alcohol pump can be removed and refilled with cleaning fluid.

Be careful not to wet the equipment. Maintain the unit in a clean condition at all times because many of splicing problems are caused by dust or moisture. Keep and use the unit at room temperature as it could be deformed by heat. Keep the equipment from being shaken or physically impacted as it could be broken. Never use organic solvents such as acetone except alcohol to clean rubber part of the equipment.

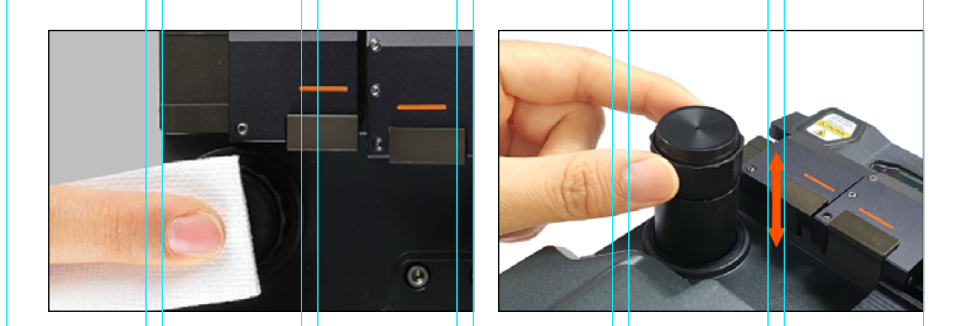

- 1 When cleaning, press down on the alcohol dispenser 2 or 3 times, using cleaning cotton (wipe) as shown in the picture above. At this time, to avoid splashing the alcohol please cover the top part of dispenser with cleaning cotton and push it.
- **2** If no alcohol is discharged, open cap and refill the dispenser. Add alcohol after completely removing it from the Swift K33A body by pulling upward. It is connected to the body by magnet.
- **3** The recommended cleaning fluid is MCC-POC03M.

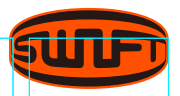

### CLEAVER

The cleaver is designed to cleave the fiber at a 90 degree angle. For the best result, following requirements should be met.

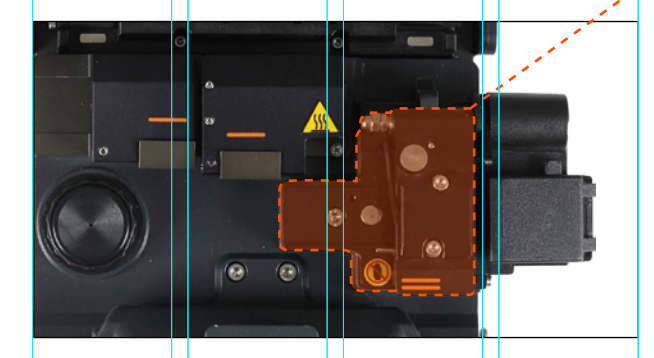

() Be careful not to wet the equipment. Maintain the unit in a clean condition at all times because many of splicing problems are caused by dust or moisture. Keep and use the unit at room temperature as it could be deformed by heat. Keep the equipment from being shaken or physically impacted as it could be broken.Never use organic solvent such as acetone except alcohol to clean rubber part of the equipment.

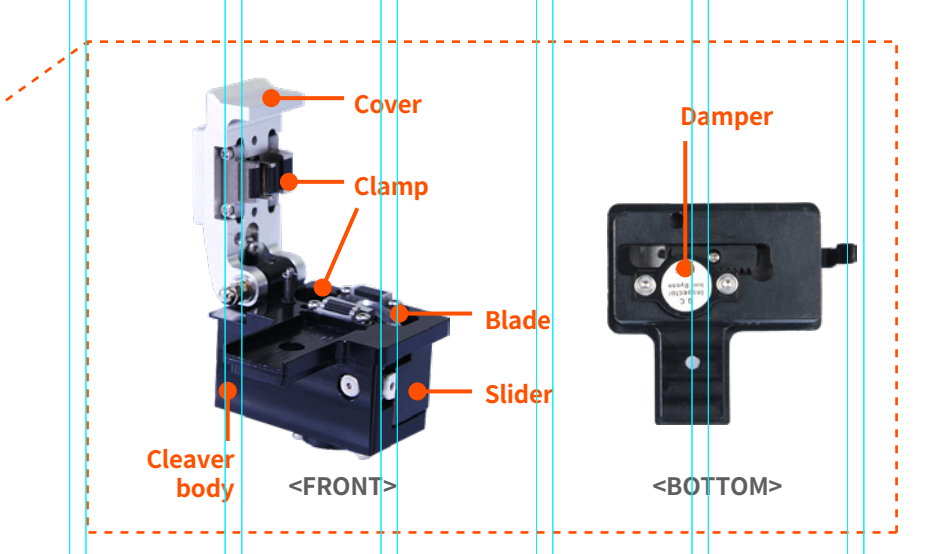

- **1** The coating of fiber shall be cleanly stripped.
- **2** The fiber shall be properly placed on the holder upon cleaving.
- **3** The physical condition and height of the cleaver blade shall be adequately maintained.

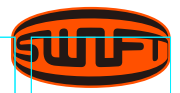

### Operation Procedure (Fiber Stripper)

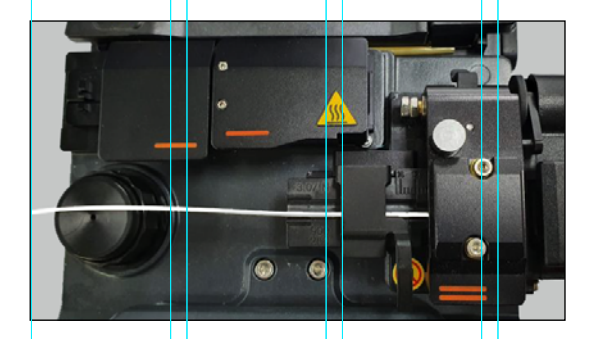

1 Open cover and set the holder containing stripped fiber into the cleaving position. Check whether the fiber is lying in place. Use the chip-box located at the right side of the body.

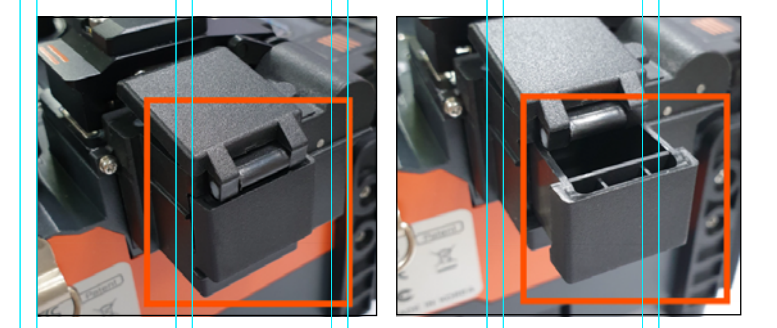

4 Take out the cut fiber and holder. Be careful not to contaminate the fiber with dust or foreign substance. The fiber shards are collected in the slide-type chip-box placed at the side of Swift K33A body.

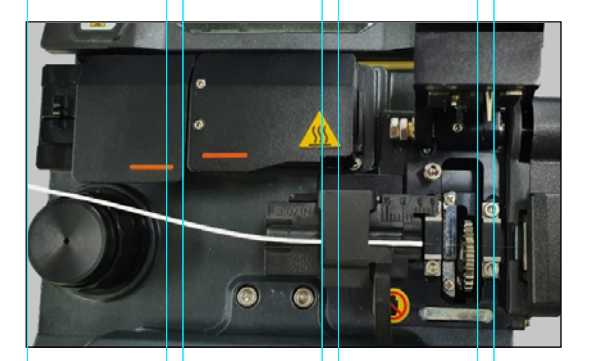

2 Press the cover to cleave the fiber.3 Open the cover and check the result.

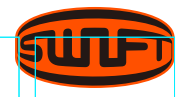

### **SLEEVE HEATER**

The sleeve heater is designed to strengthen the fiber splice. To ensure maximum reinforcement the following conditions must be met.

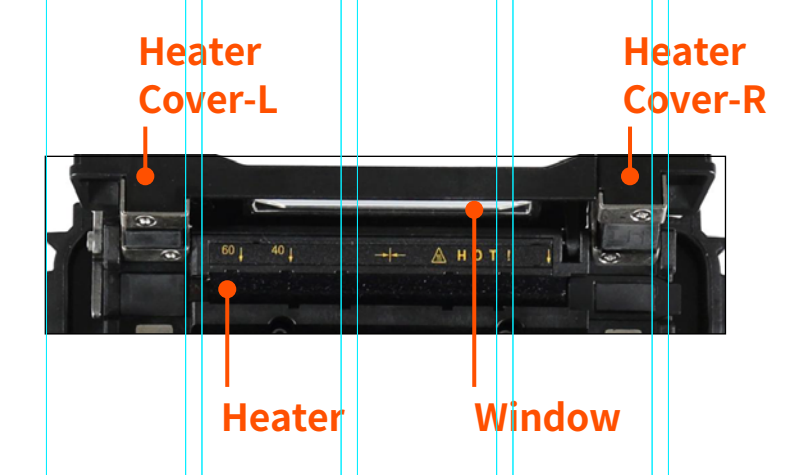

- **1** After splicing the fiber splice must be visually perfect.
- 2 The fiber and sleeve must be placed correctly in the heater, failure to place the sleeve and fiber in the correct position can result in incorrect heating and possible damage to the splice joint.
- **3** When splicing, the heater cover cannot be left open, it must be in the fully closed position.

 Be careful not to wet the equipment. Maintain the unit in a clean condition at all times because many of splicing problems are caused by dust or moisture. Keep and use the unit at room temperature as it could be deformed by heat. Keep the equipment from being shaken or physically impacted as it could be broken. Never use organic solvent such as acetone except alcohol to clean rubber part of the equipment.

#### **Specification**

| No. | Subject                      | Description                 |
|-----|------------------------------|-----------------------------|
| 1   | Applicable Cable<br>Diameter | 250μm, 900μm,<br>2.0~ 3.0mm |
| 2   | Sleeve Length                | 32mm(standard)              |
| 3   | Sleeving Time                | 20~35 sec                   |
| 4   | Heat Temp. Range             | 130°C ~ 200 °C              |

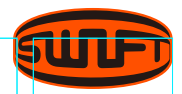

#### **Operation Procedure (Heating Sleeve)**

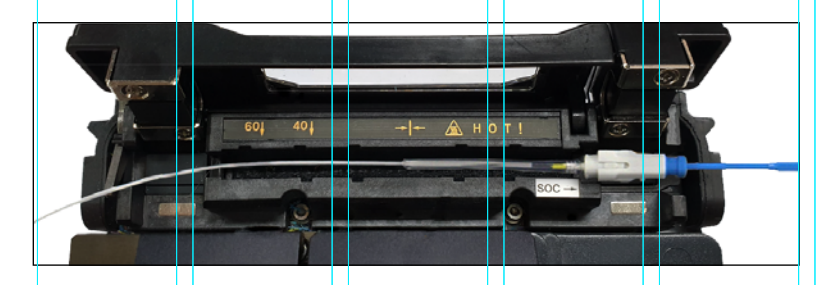

#### **Sleeve Procedure**

- **1** Apply power to the control panel and open the cover of the heater to prepare.
- 2 Set the sleeve tube to the area of arc-fused fiber that needs to be reinforced and place the fiber inside the heater. The connector type should be set to the right-most position so that sleeve tube moves the heater as closely as possible.
- **3** Activate the heater after placing the fiber. Cooling fan is run to cool the tube 20 seconds after heater activation.
- **3** Open the cover when cooling is completed and take out the reinforced fiber.

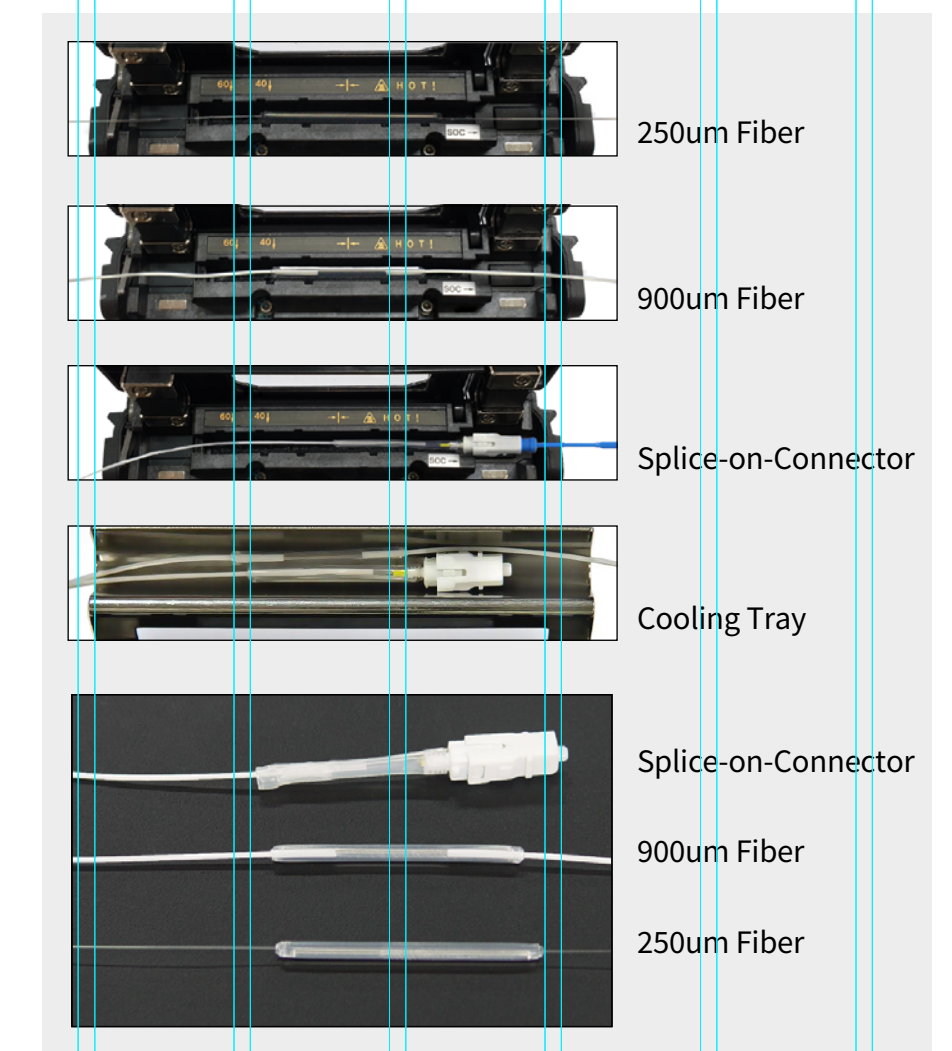

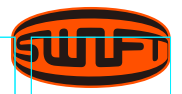

#### Manintenance

#### Handling and Storage

- Be careful in using, handling or storing principal parts including blades, heater, etc as they are closely related to the life of the equipment.
- Do not apply unnecessarily weight or physica impact in handling the equipment.
- Keep the principal parts of the equipment in a clean condition always.
- Keep it clean and in a case when not using, which will increase the life of the equipment.

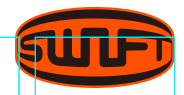

## SUPPLYING POWER TO THE SWIFT K33A

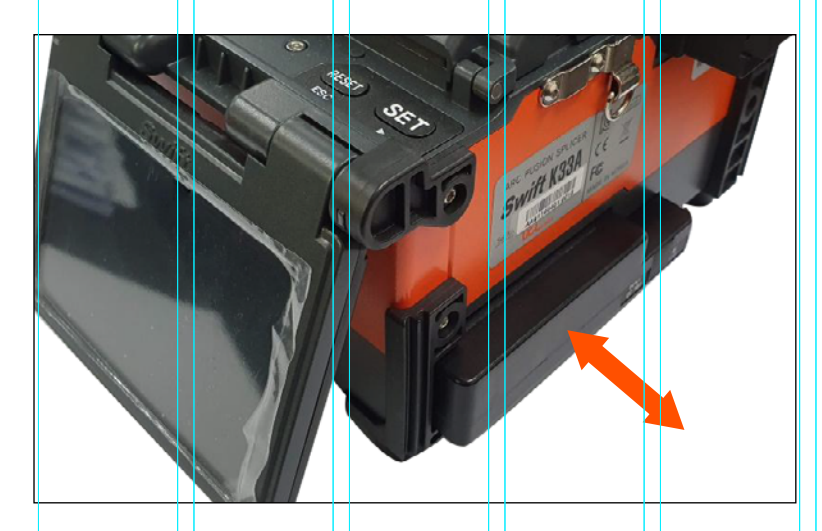

**Inserting the Battery** Insert the battery into the battery groove until it clicks.

#### **Detaching the Battery**

Please make sure the power is off before removing the battery. Remove the battery by releasing lock lever.

() It is strongly recommended to use the AC adapter (F1-1) and battery provided with package. Using a battery other than provided may cause fumes, fire, and damage to the device, personal injury and death.

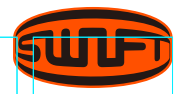

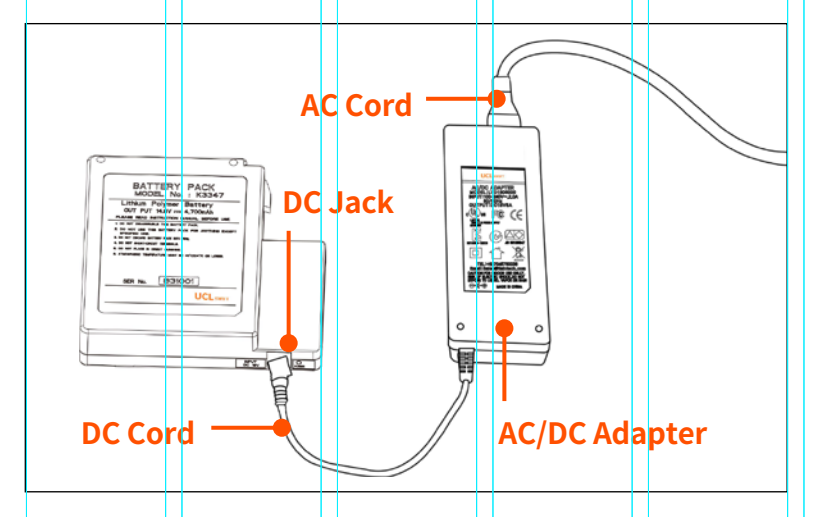

Make sure the voltage and frequency and connect the DC cord of the AC/DC adapter to the DC jack of the battery. The LED turns to green when the charging is completed. The battery includes the protection circuit that prevents full discharge and full charge. The supply of power stops once the protection circuit is activated. In order to deactivate the protection circuit and resume feeding power, wait about 10 seconds and connect again the DC cord to the DC jack.

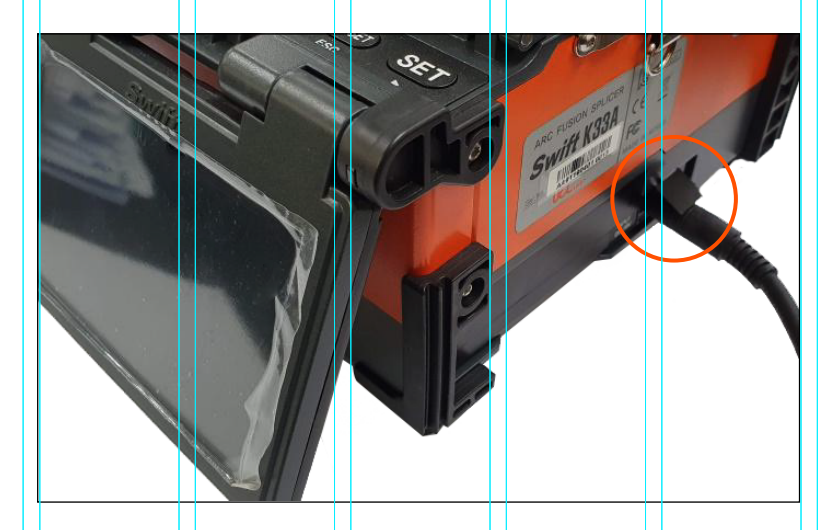

Swift K33A can be charged during operation because the floating charging method is applied. The battery can be also charged with 12V Cigar jack charger.

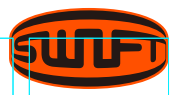

### HOW TO CHECK REMAINING BATTERY CAPACITY

#### It is strongly recommended that the battery must be charged as remaining capacity reaches to 10% (1 bar). If not, there occurs the splice loss.

| Percentage Remains | Remaining Battery Amount (Monitor) | Remaining Battery Capacity Display (LED) |
|--------------------|------------------------------------|------------------------------------------|
| 80 - 100 %         | 5 BARS                             | PUSH                                     |
| 60 - 80 %          | 4 BARS                             | PUSH                                     |
| 40 - 60 %          | 3 BARS                             | PUSH                                     |
| 20 - 40 %          | 2 BARS                             | PUSH                                     |
| 10 %               | 1 BAR                              |                                          |
| 5 or less %        | NO BAR                             | Nothing Displayed                        |

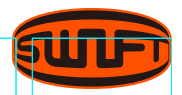

## TURN ON THE SWIFT K33A

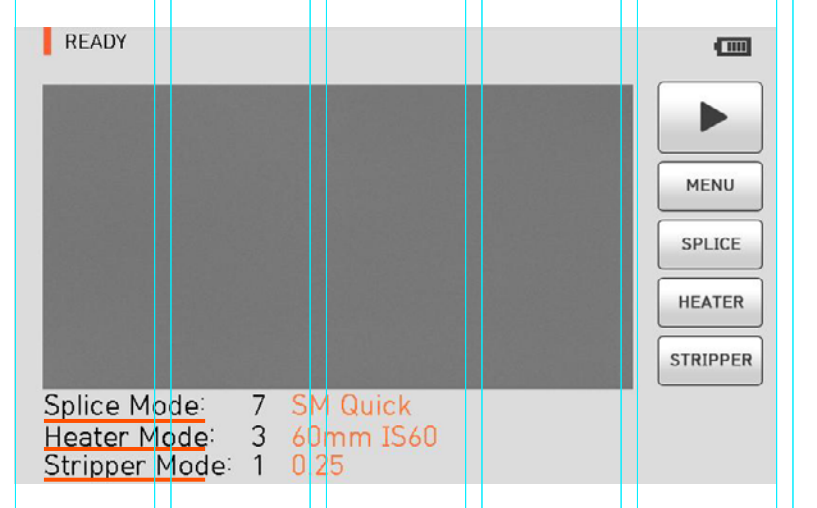

Press and hold for about 1.0 second without opening the windshield cover. The initial screen is displayed as above after resetting all their initial functions. It is important to choose a right splice and heat mode to ensure an accurate splicing result. The current splice, heater and stripper mode are displayed at the bottom of the initial page.

| <b>MENU</b> : same function with <b>MENU</b>   |
|------------------------------------------------|
| <b>SET</b> : same function with <b>SET</b>     |
| <b>HEATER</b> : same function with <b>HEAT</b> |
| STRIPPER : same function with 👯                |

## INSTALLING THE SLEEVE LOADER

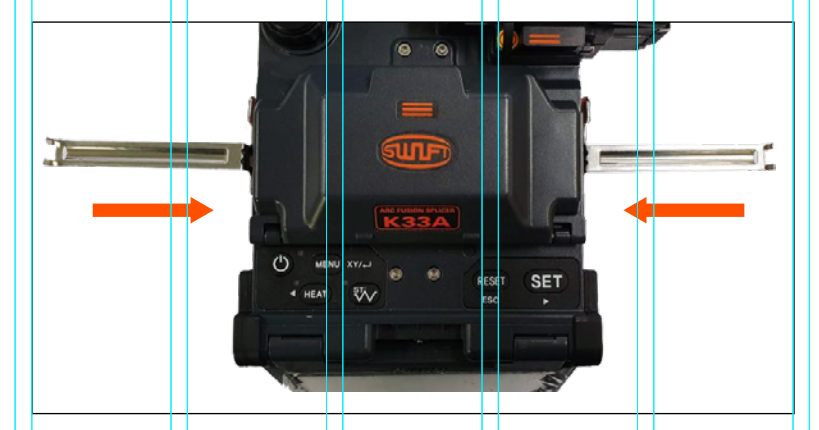

Get the sleeve loader installed as follows.

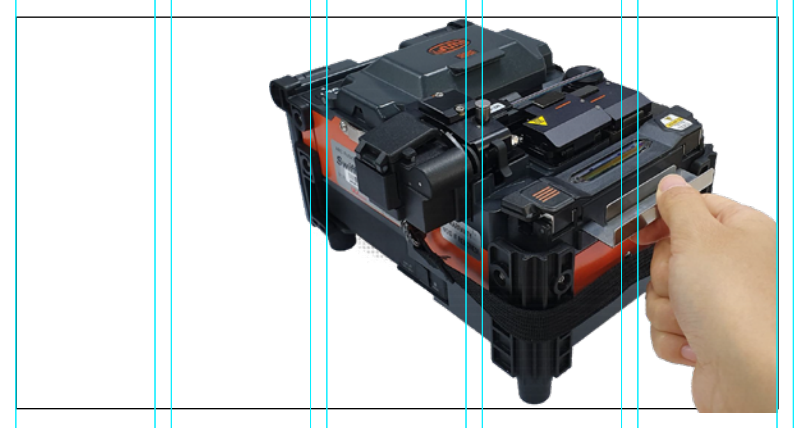

Install the cooling tray on the rear side of heater as above.

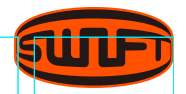

### INSERTING THE FIBER INTO THE SLEEVE

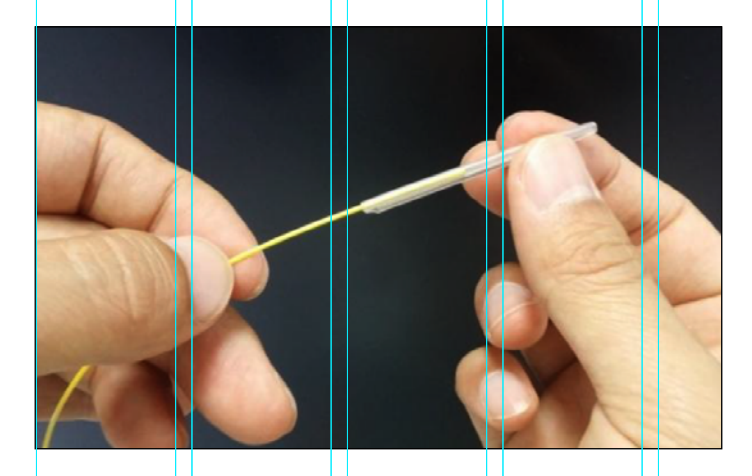

Insert the fiber into the sleeve.

### OPTICAL FIBER CLEANING AND STRIPPING

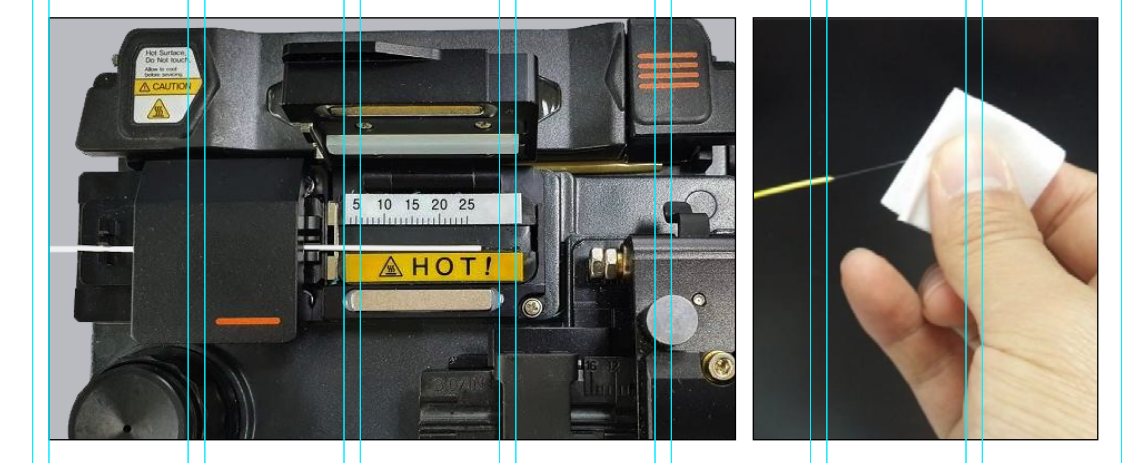

Do stripping procedure on about 26mm from the end of optical fiber by using Auto Thermal Stripper. And wipe the optical fiber clean with soft cloth or cotton moistened with alcohol.

() Use high quality ethyl-alcohol with higher than 96% purity.

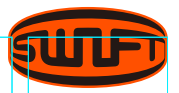

### CLEAVING THE FIBER

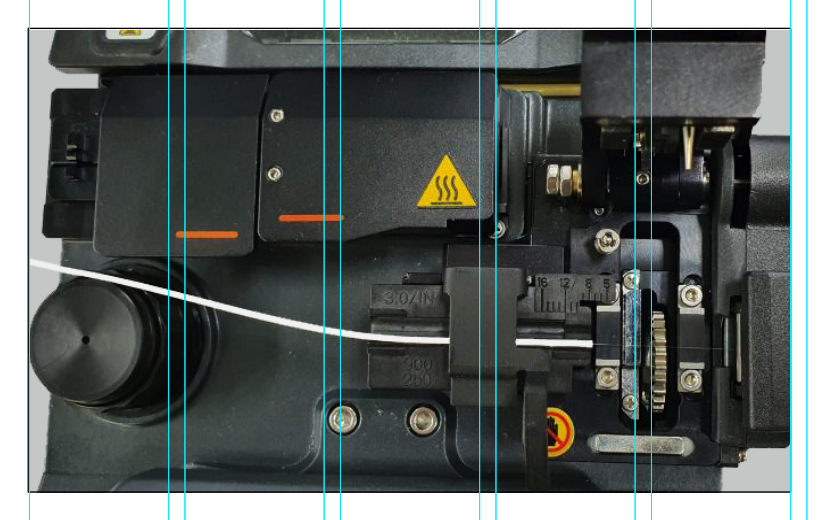

- **1** Install the optical fiber on cutter as shown in the figure below and check optical fiber's state and cutting length.
- **2** When optical fiber is not properly installed, problems may be incurred on cutting procedure.
- **3** Pull down and press the cover to cleave the fiber. Lift the cutting lever and take the optical fiber out.
- **4** Remove the fiber fragments and dispose it in a proper container.
- Please read user manual of the cleaver for more detailed information about the operation of the cleaver.

## LOAD THE FIBER TO SWIFT K33A

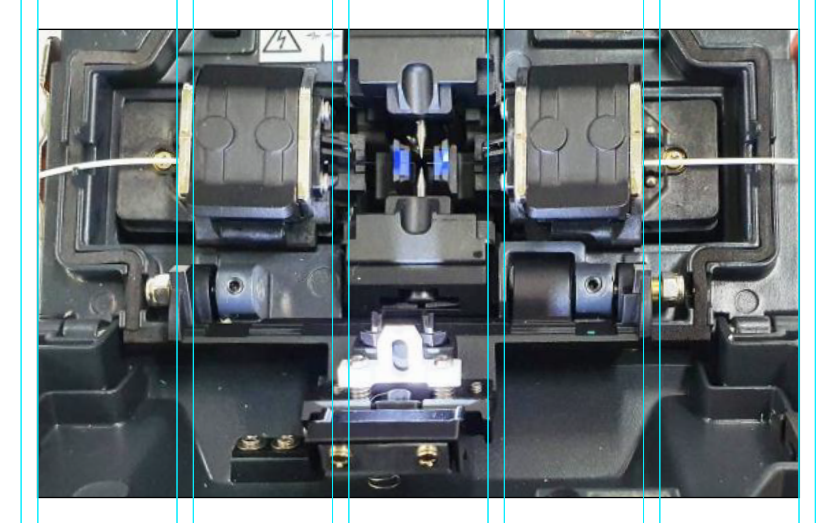

- **1** Open the windshield cover and optical fiber.
- 2 Put optical fiber between V-Groove and electrode.Be careful not to make the tip of prepared optical fiber bump against other objects.
- **3** Fix the optical fiber with hands to prevent its move and close the clamp with care.
- 4 Install the optical fiber on the opposite side in the same way.
- **5** Close the windbreak cover with care.
- () The better the optical fiber is installed at a proper location, the shorter it takes for alignment.

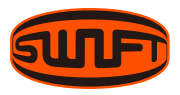

## SPLICE

| X | Compl | ete !!! | Y |
|---|-------|---------|---|
|   | SM    | SM      |   |
|   |       |         |   |
|   |       |         |   |
|   |       |         |   |
|   | 4     |         | 5 |

The condition of the fiber can be observed via the image processing system in the Swift K33A. However, the visual inspection is necessary to ensure better splice result. The splicing process starts as soon as the windshields cover is closed in Auto mode.

1 The fibers loaded in the splicer move toward each other. The movement stops at the positions after the fiber cleaning arc. Then the splicer checks cleaved angle, end-face quality and dust. If the measured cleaved angle is bigger than the preset limit value or any damage of the fiber is discovered, an error message appears on the screen and the splice process stops. Though no error message appears on the screen, visual inspection on cross section is recommended as the process stops.

- 2 Optical fibers are arrayed core vs core after inspection. Deviation on clad axis and deviation measured on core axis can be displayed on screen.
- **3** After alignment completes, arcing is conducted to splice fibers.
- 4 After splice completes, estimated loss value is displayed on screen. Estimated value of splice loss is subject to various factors related to error. These factors related to error affect estimation and calculation of estimated loss value as well. Calculation of estimated loss is based on factors such as MFD. When estimated loss value exceeds the preset limitation, error message is displayed on the screen. The error message is also displayed when the spliced optical fiber is too thick or thin or when bubbles are generated on the joint. Even when there is no error message displayed, however, it is recommended to conduct sealing yet again when the splice result on screen is considered not good enough.
- **5** Splice result is saved as follows. When splice completes, splice result is automatically saved.

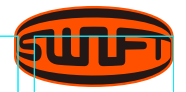

### SWIFT K33A SLEEVE-HEATER PART

Sleeve heating part of K33A realizes reinforcement of single optical fiber subject to sealing splice. State of sealing splice on optical fiber should be appropriate. Optical fiber that sleeve tube is inserted to heater should be appropriately arrayed and installed. Heater cover should be closed upon sealing.

| Cable Diameter | 250μm, 900μm, 2.0mm ~ 3.0mm |  |
|----------------|-----------------------------|--|
| Sleeve Length  | 20 ~ 60mm                   |  |
| Sleeving Time  | 5 ~ 150 sec                 |  |
| Temperature    | 130°C ~ 200 °C              |  |

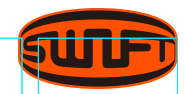

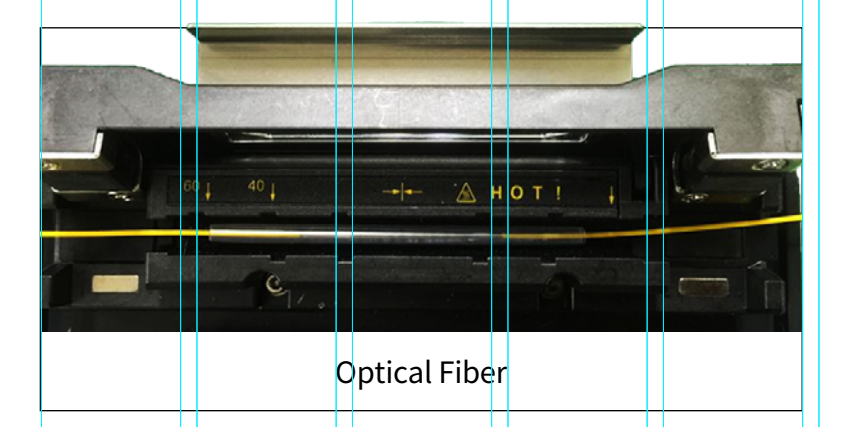

- **1** Choose the heater mode after the confirmation of the length for the sleeve tube when placing a sleeve tube on a heater.
- 2 Place the spliced point in the middle of the sleeve tube first. Then, checking out the heating part on the heater an place the sleeve tube on right position.

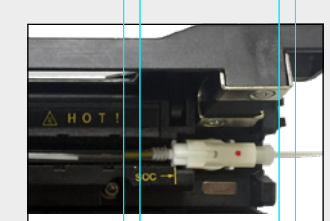

Soc Connector

of the heater for a sleeve tube may not shrink the

sleeve tube properly. Especially, SOC (Splice-On-Connector) should be placed on the right side edge of the heater in order to line up the right end of the sleeve tube to the right side edge of the heater as shown on the picture below (Right () Choosing improper mode picture). If SOC is placed in the middle or on the left side, sleeve

tube of the SO does NOT shrink.

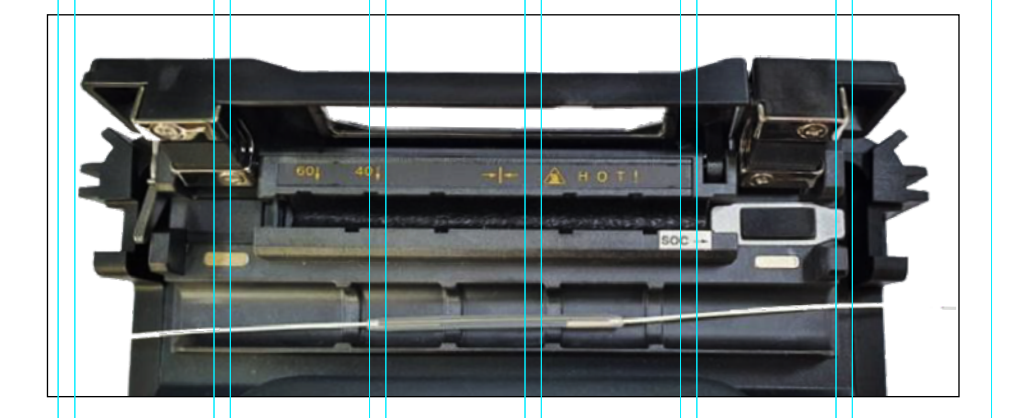

- **3** After placing the optical fiber on the heater, press (HEAT) button to start the heater. (Operation time: about 20 seconds).
- **4** When the heater is complete, open the cover and remove the fiber ⊠reinforced cooling Tray to go to the cooling sleeve.

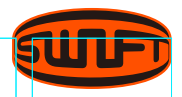

## SEPARATION OF CONNECTED OPTICAL FIBER

- **1** Open the cover of sleeve heater.
- **2** Open the windshield cover.
- **3** Hold the optical fiber on the left and open the clamp on the left.
- 4 Open the optical fiber clamp on the right.
- **5** Hold the both sides of spliced optical fiber and separate optical fiber from Swift K33A with care.

## HEATING FOR PROTECTIONG SLEEVE

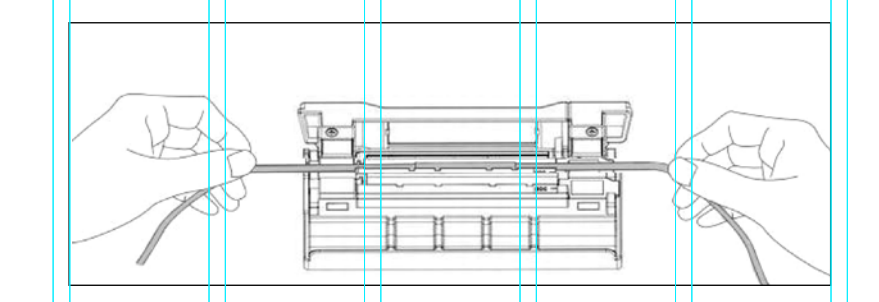

- 1 Move a splicing point to the center of protecting sleeve. Make the protecting support of sleeve face the bottom.
- **2** Place the protecting sleeve at the center of sleeve heater.
- **3** Hold the both sides of optical fiber and pull downwards as shown in the figure and the heater cover is automati cally closed.
- 4 Heating starts by pressing HEAT
- **5** LED is turned off when heating completes.
- **6** Open the heater cover and separate optical fiber. Do not touch protecting sleeve or heater right after the heating.
- **7** Conduct final inspection on whether there are bubbles, fragments or dusts on sleeve.

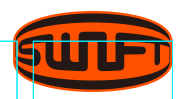

### CLEANING AND INSPECTION BEFORE SPLICE

#### V-Groove Cleaning

When the inside of V-Groove is contaminated, splice quality may deteriorate. Thus, it is important to regularly inspect and frequently clean the V-Groove as follows.

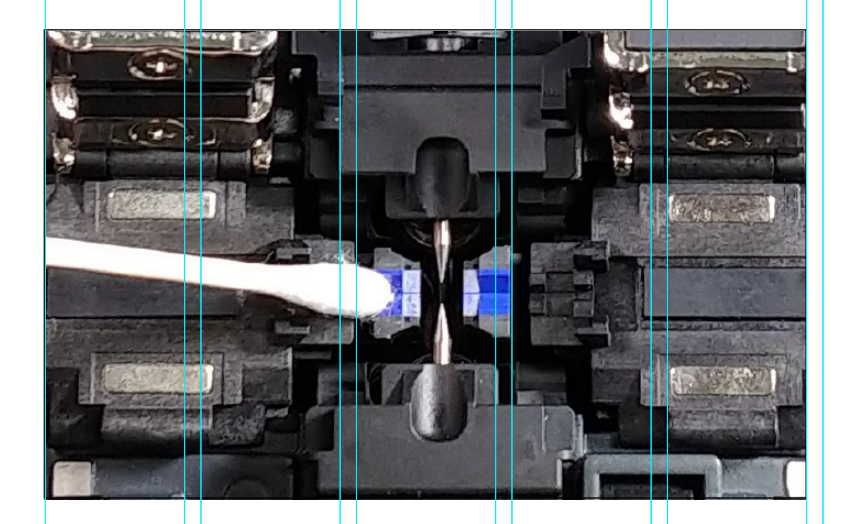

- **1** Open the windsield cover.
- 2 Clean the V-Groove using cotton swab moistened with alcohol. Remove the alcohol remaining on V-Groove using a clean and dry cotton swab.

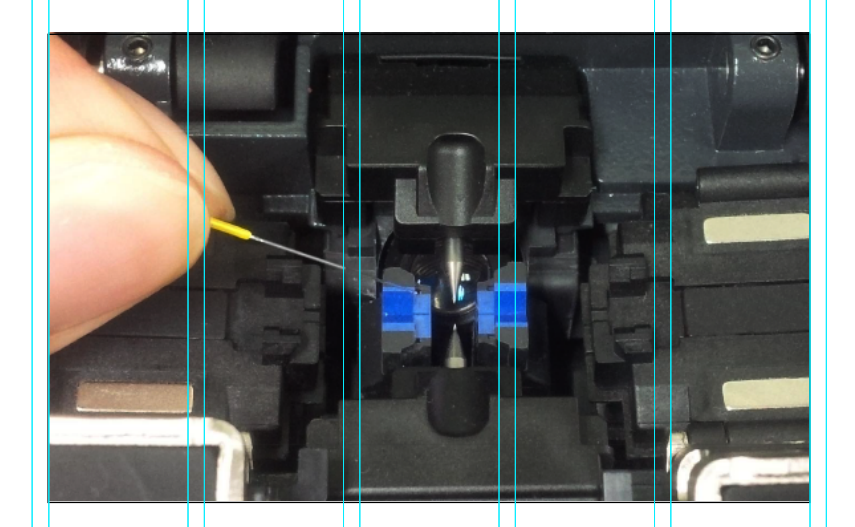

**3** When a foreign substance is not removed with cotton swab, clean it with the tip of cut optical fiber and then repeat the step above.

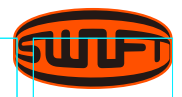

### **Pusher Block Cleaning**

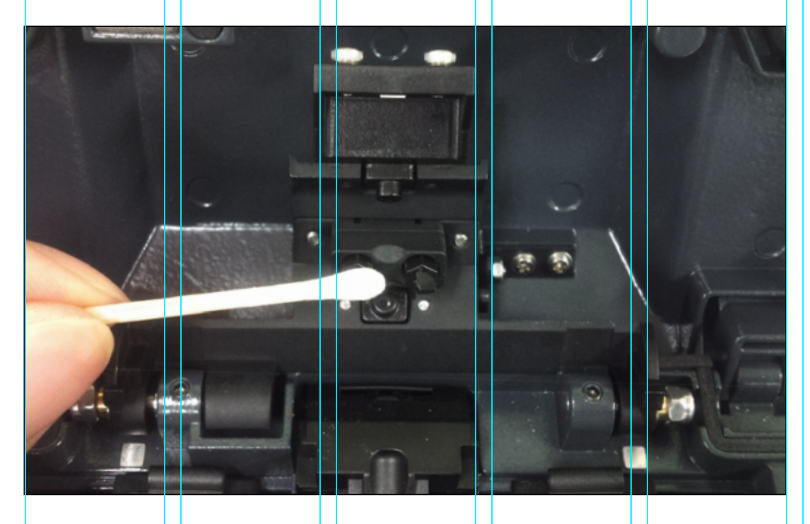

Contaminations remaining on Pusher Block incur poor splice quality with influence on pusher block location. Thus, it is important to frequently inspect and regularly clean it.

#### **Cleaning the Cleaver**

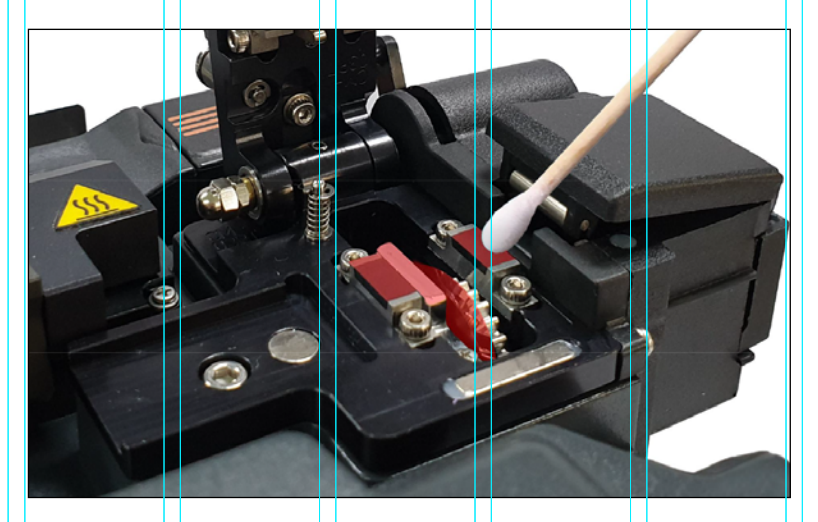

The performance of the fiber cleaver can be deteriorated if the blade or clamp pads of the cleaver are contaminated. In addition, the contamination of the fiber surface or tip can cause higher splice loss. For this reason, it is important to clean both the blade and clamp pads of the cleaver with a cotton swab soaked in alcohol.

## REGULAR CLEANING AND INSPECTION

To keep sealer's splice quality, regular inspection and cleaning is required.

### **Object Lens Cleaning**

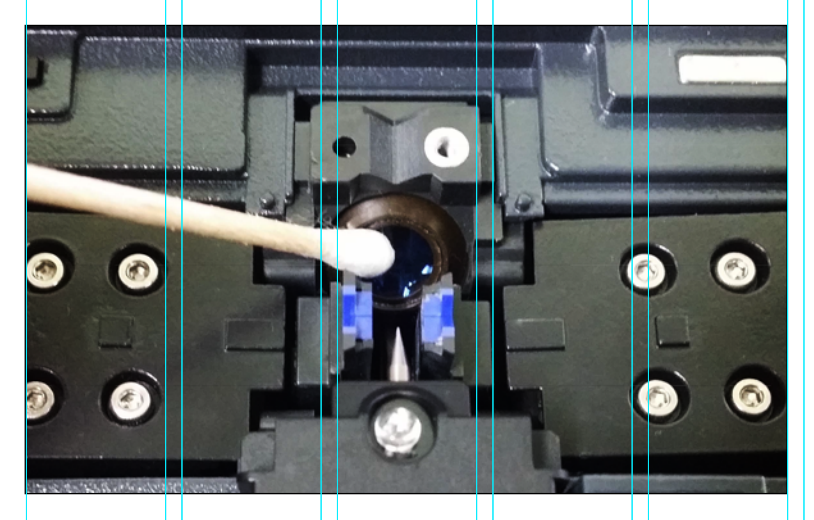

Contamination on object lens' surface disturbs distinction of optical fiber core's location and consequently incurs high splice loss. Thus, 2 object lenses should be kept clean at all times. If dust accumulates and is left for long, it may be difficult to remove. Therefore, clean the lens frequently as follows.

- **1** Turn the power off before cleaning the object lens.
- **2** Separate the electrode.
- **3** Clean it using a soft cotton swab moistened with alcohol making a circle from the center as in the figure below. Remove alcohol remaining on object lens' surface using a clean and dry cotton swab.
- **4** Surface of object lens should be clean without any line or stain.
- **5** Reassemble the electrode.
- **6** Turn the power on; check whether there is any line or stain on the monitor and; conduct Self test.

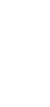

33

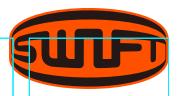

### Blade Replacement / Blade Mode (Rotating / Locking) Change

If the cleaver does not properly cleave the fiber, rotate the blade as follow the instructions. On the blade gear, the channel (cleaving position) from 1 to 24 is marked. When it does not cleave the fiber properly, clean the surface of rubber pad with the alcohol-soaked cotton swab. But when clean the rubber pad, do not use acetone or solvent. And if cleaver still does not cleave properly, it means the blade is fully used, operators are required to change the cleaving position by the following order.

#### MAINTENANCE OF SPLICE QUALITY

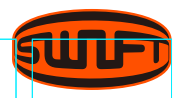

#### **Blade Replacement**

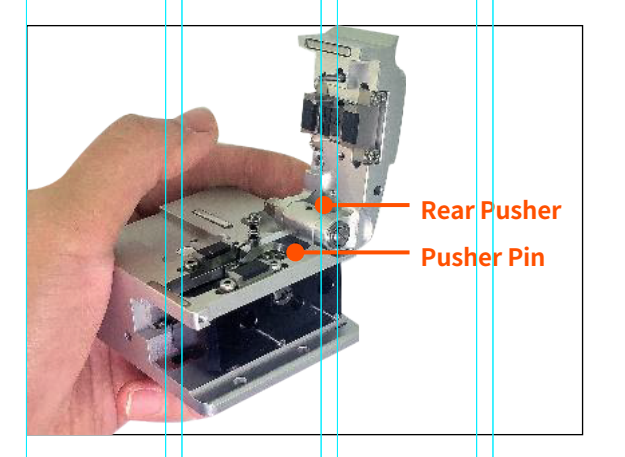

1 In order to replace blade, disassemble chip collector assembly and rear pusher. Open the cover as shown picture and press the pusher pin to move slider to forward.

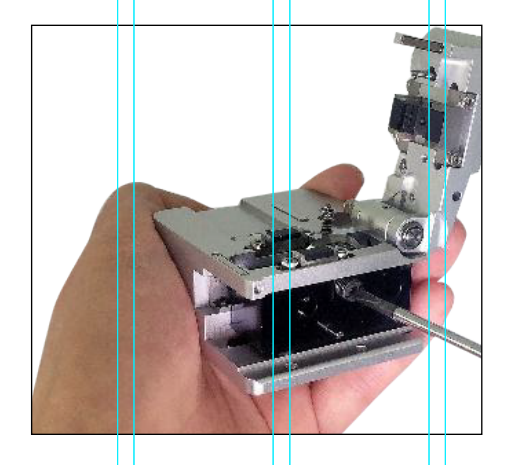

2 Remove blade pin completely using (-) driver.

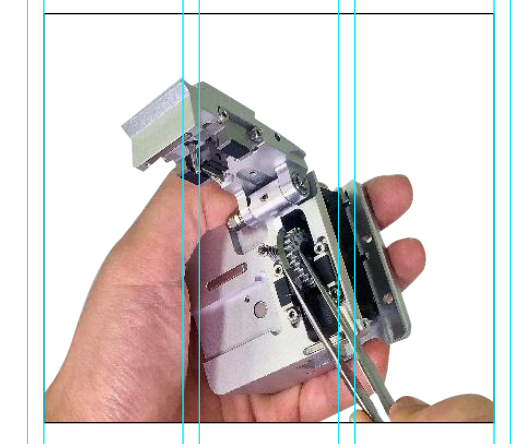

**3** Remove old blade with blade gear from body and replace new blade with blade gear. In here reassembling should be done in a reverse order of disassembling. At this time, especially be careful not to damage the blade. Check the blade operating condition with cleaver cover.
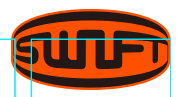

#### Blade Mode (Rotating / Locking) Change

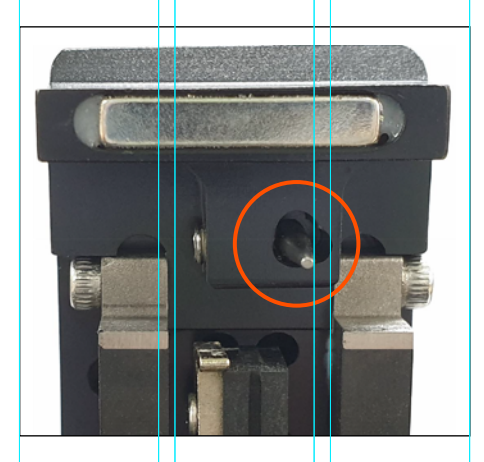

**Blade rotating mode.** Initial setting mode will be set as shown picture.

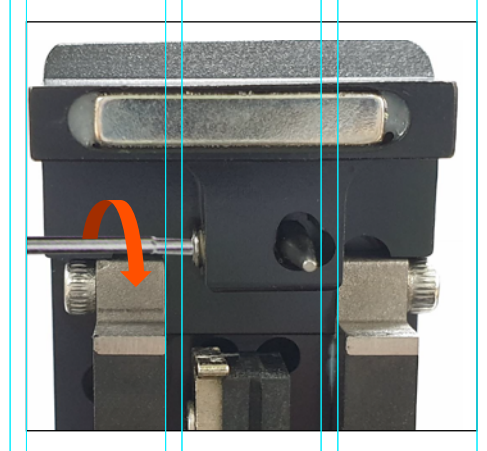

**Mode change** Adjust gear pusher position after loosen Set-screw as shown picture.

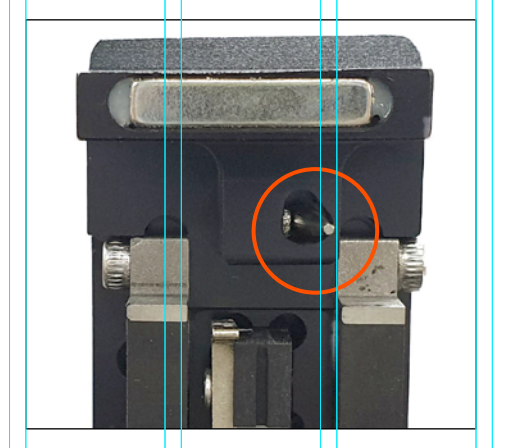

**Blade locking mode.** When the blade is used without rotating.

### MAINTENANCE OF SPLICE QUALITY

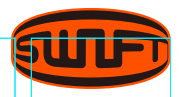

### Electrode Replacement

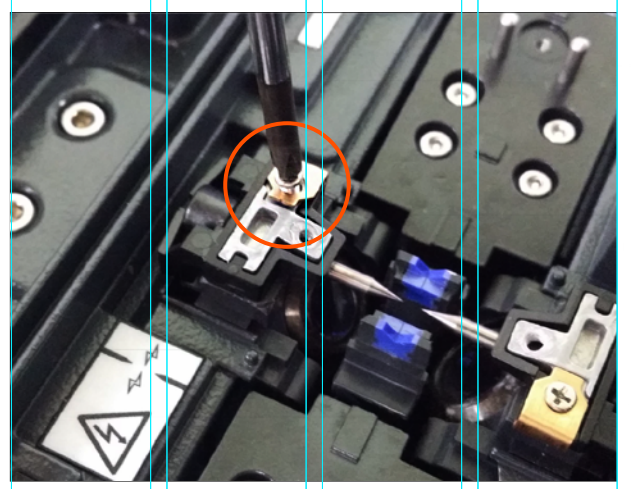

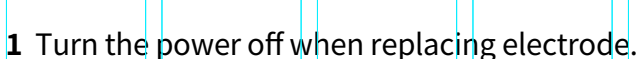

- 2 Turn the power on and conduct electrode stabilizing.
- **3** Remove the electrode block and the electrode.
- **4** Clean the electrode carefully using soft cotton swab moistened with alcohol and then install it.
- 5 Turn the power on and conduct electrode stabilizing.

() It is recommended to replace electrode after using 3,500 times. If the actual number of arc discharge exceeds the replacing cycle, a message for electrode replacement is displayed on the screen. Without electrode replacement, splice loss increases and tensile force at splicing point weakens.

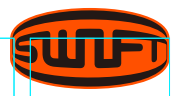

# MENU

# **Ready State**

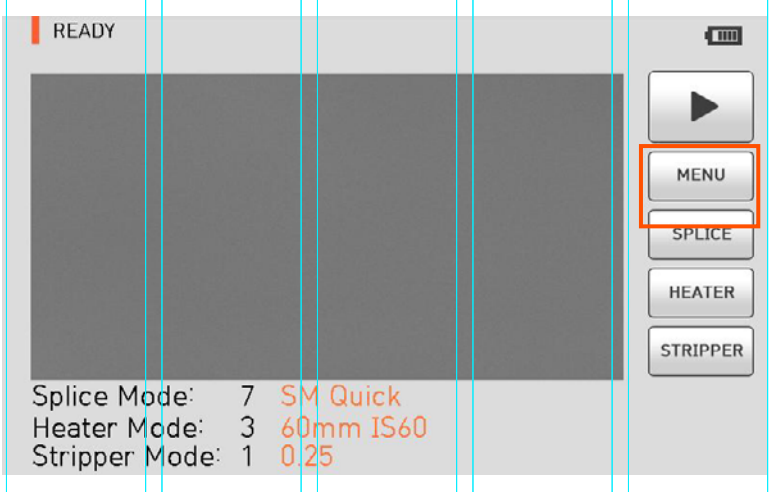

Main menu has 9 submenus. Press MENU or touch the MENU icon on the screen to load main menu. The main menu screen is as above. You can select right and left by pressing HEAT and SET buttons.

| SWIFT K334 | 4                                                                           |                                                                                                    |                                                                         | READY                                                               |
|------------|-----------------------------------------------------------------------------|----------------------------------------------------------------------------------------------------|-------------------------------------------------------------------------|---------------------------------------------------------------------|
| SPLICE     | HEATER                                                                      | STRIPPER                                                                                              | HISTORY                                                                 |                                                                     |
|            | F ELECTR                                                                    | ODE S                                                                                                 | <b>C</b> ETTING                                                         | (i)<br>INFORMATION                                                  |
| READY      | Ready St                                                                    | ate                                                                                                   |                                                                         |                                                                     |
| SPLICE     | DELETE<br>REPLACI<br>base, rep<br>ADD :add<br>EDIT : ed<br>SELECT<br>CANCEL | : delete sp<br>E : select a<br>blace it.<br>d a new mo<br>lit a splice<br>: select a sp<br>: close me | lice mode<br>splice mo<br>ode from<br>paramete<br>plice moo<br>nu windo | e.<br>ode from data-<br>database<br>ers.<br>de for operation<br>ow. |

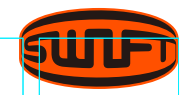

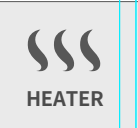

**DELETE** : delete heater mode. **REPLACE** : select a heat mode from data-

**REPLACE** : select a heat mode from database, replace it.

ADD : add a new mode from database.EDIT : edit a heater parameters.SELECT : select a heat mode for operation.CANCEL : close menu window.

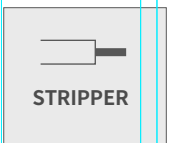

**DEL** : delete Stripper mode. **REPLACE** : select a Stripper mode from database, replace it. **NEW** : add a new mode from database.

**EDIT** : edit a Stripper parameters.

**SELECT** : select a Stripper mode for operation. **CANCEL** : close menu window.

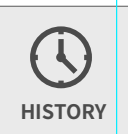

**DISPLAY HISTORY** : display a splicing data and image.

**CLEAR HISTORY** : erase the whole data.

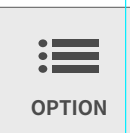

**DEFAULT** : Auto, Pause, Auto Heater **MENU LOCK** : Splice Lock, Heat Lock, Clear memory Lock, Password Query. **PASSWORD** : change a password.

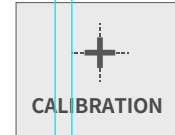

ARC CALIBRATION : calibrate an arc power.
DIAGNOSTIC TEST : test an state of the Swift K33A.
DUST TEST: test a dust in optical path.
LED TEST : test a LED brightness.
MOTOR DRIVE : drive a motor manually.

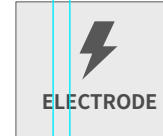

**STABILIZE** : stabilize an arc discharge current. **REPLACE** : display an warning message. **ELECTRODE CAUTION** : set a caution message for replacement.

**ELECTRODE USED** : display an arc count number.

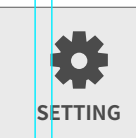

LANGUAGE : : select a language. DATE : set a current date & time. POWER SAVE : set a sleep function of the Swift K33A. VOLUME : change a buzzer volume LCD BRIGHTNESS : change a monitor brightness.

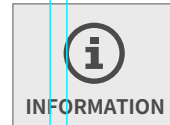

MAINTENANCE : display a date for maintenance.SENSOR : display a temperature, pressure and humidity.VERSION : display the version.

**HELP** : display the help contents as below.

- $\cdot$  Name of each part  $\cdot$  Cleaning and Inspection
- Warnings A/S Contact List

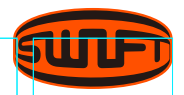

# **POP-UP MENU**

The pop-up menu is new feature of the Swift K33A. The purpose of the pop-up menu is to allow quick access to frequently used modes like splice mode and heat mode. The user can access the pop-up menu in various ways.

### How to call a Pop-Up Menu

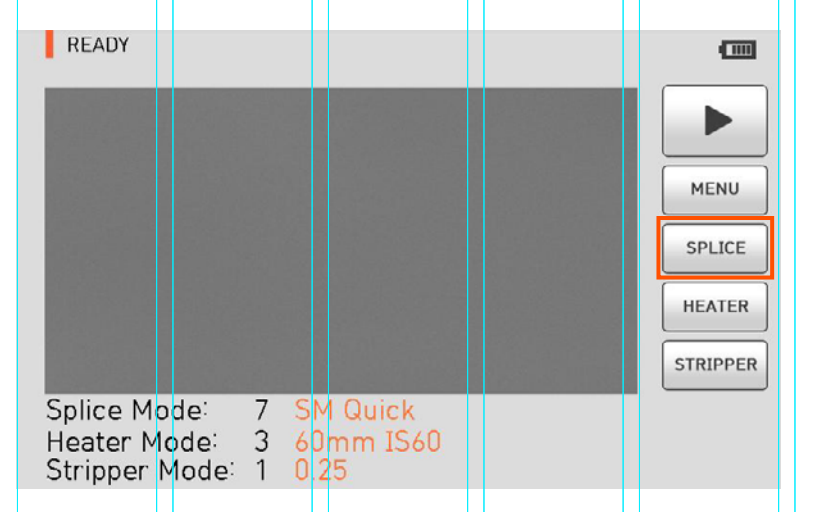

#### Splice Pop-Up Menu

Splice popup menu can import the current splice mode by pressing **SPLICE** icon on screen of Ready state.

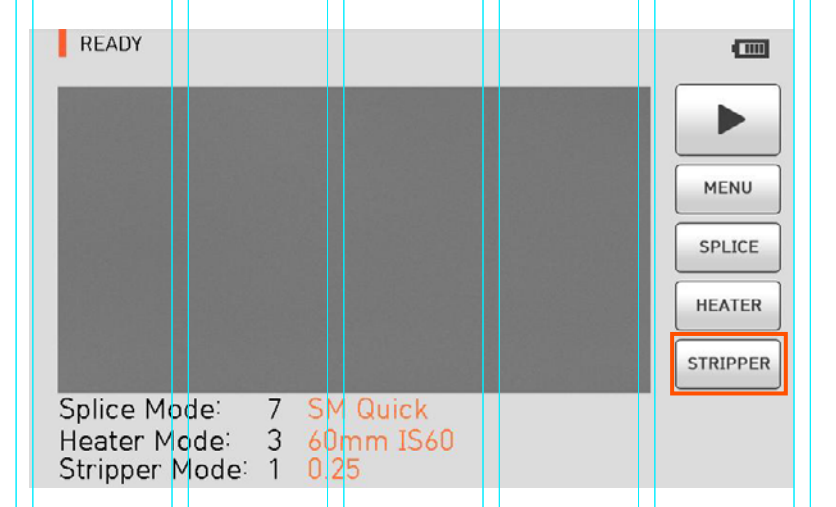

#### Heater Pop-Up Menu

Heater popup menu can import the current heater mode by pressing HEATER icon on screen of Ready state.

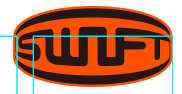

# Splice Pop-Up Menu

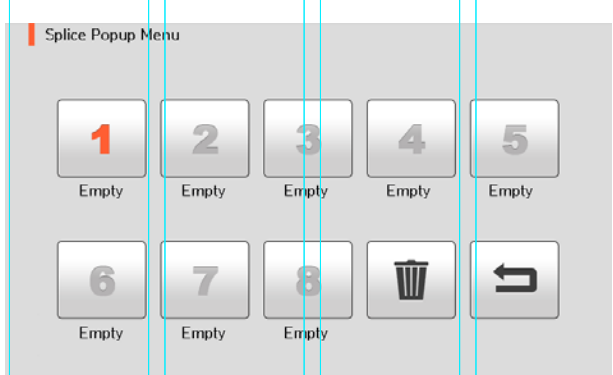

#### **Adding Splice Menu**

- **1** Import splice popup menu by pressing **SPLICE** icon on screen of Ready state.
- 2 Select an empty slot.

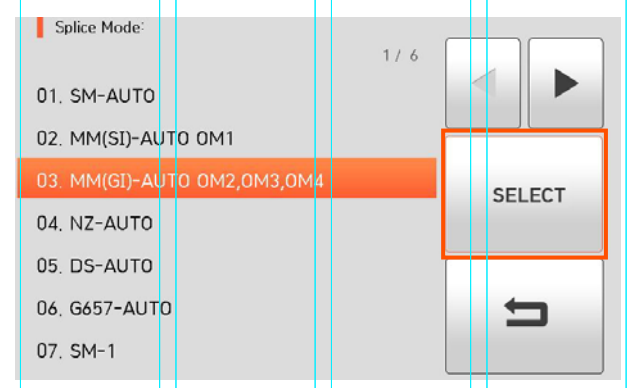

- **3** Select a splice mode to be put in the empty slot.
- 4 Press SELECT icon.

| Splice Popup N | lenu              |            |       |       |
|----------------|-------------------|------------|-------|-------|
| 1              | 2                 | 3          | 4     | 5     |
| 01.SM-A        | Empty             | Empty      | Empty | Empty |
| 6<br>Empty     | <b>7</b><br>Empty | 8<br>Empty | Ŵ     | 5     |

#### **Deleting Splice Mode**

1 Click icon.2 Select a mode to be deleted.

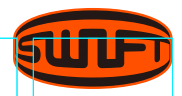

## Heater Pop-Up Menu

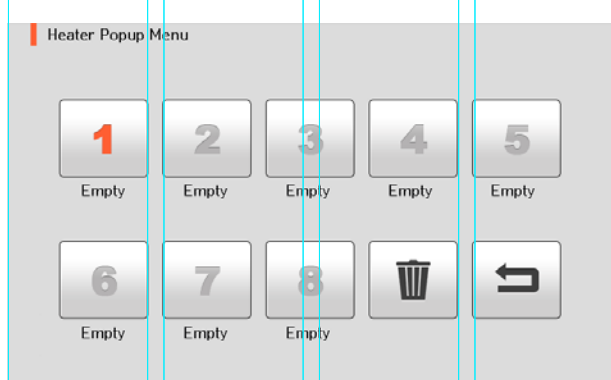

#### Adding Heater Menu

- **1** Import heater popup menu by pressing HEATER icon on screen of Ready state.
- **2** Select an empty slot by pressing touching the touch screen.

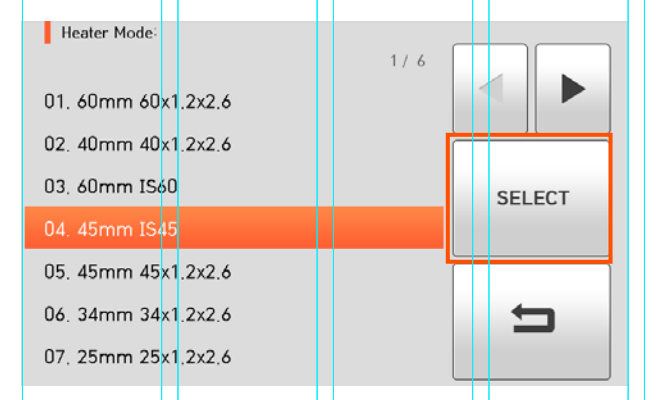

- **3** Select a heater mode to be put in the empty slot.
- 4 Press **SELECT** icon.

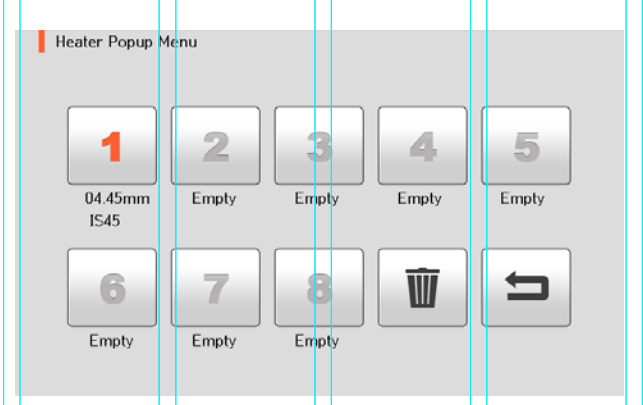

#### **Deleting Heater Mode**

**1** Delete a heater mode by touching

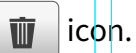

2 Select a mode to be deleted.

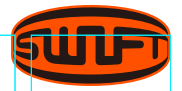

# SPLICE

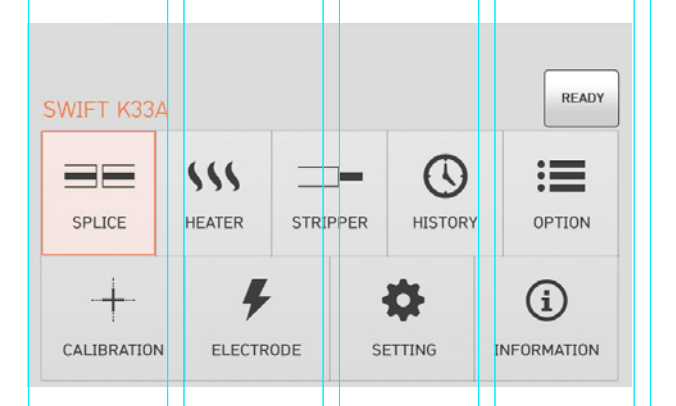

To import splice mode, press and select splice icon by touch. It displays a screen to select splice mode as above. The selecting screen is equipped with various splice modes to facilitate a user's easy selection and use of splice mode. In addition, splice mode can be expanded and saved up to 300 units. These splice modes are classified into general mode and user mode.

| SPLICE<br>01. AUTO SM/NZ/DS/MM<br>1/ 8 |        |
|----------------------------------------|--------|
| 01. AUTO SM/NZ/DS/MM                   | DEL    |
| 02. SM ITU-T G652                      | NEW    |
| 03. NZ ITU-T G655                      | EDIT   |
| 04. DS ITU-T G653                      | SELECT |
| 05. MM1(SI) Step Index                 | CANCEL |

General splice mode : No. 1 ~ 36 User splice mode : No. 37 ~ 300

(!) The splice mode from No.1 to No.36 can't be added, replaced or deleted.

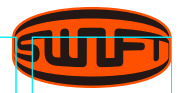

# Outline of Splice Mode

| Splice Mode | Description                                                                                                    |
|-------------|----------------------------------------------------------------------------------------------------|
| SM          | It is a mode for basic SM optical fiber. MFD of single mode optical fiber is about 8~10um at 1310nm wavelength.                                                                                                  |
| NZ          | It is a mode for NZDS optical fiber. MFD of NZDS optical<br>fiber is about 9~10um at 1550nm wavelength.<br>WDM optical fiber can also be spliced on this mode.                                                   |
| DS          | It is a mode for DS optical fiber. MFD of DS optical fiber is about 7~9um at 1550nm wavelength.                                                                                                    |
| MM          | It is a mode for MM optical fiber. Core diameter of MM optical fiber is about 50~62.5um                                                                                                    |
| Other       | Other splice modes are saved on database of Swift K33A.<br>New splice modes are currently being updated. Therefore,<br>we recommend that users keep upgrading the equipment<br>regularly by contacting UCLSWIFT. |

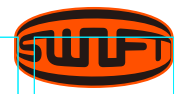

#### New

| SPLICE                 |         | New 1 / 11   |        | SPLICE               |         |
|------------------------|---------|--------------|--------|----------------------|---------|
| 1/8                    |         | 01. SM-SM    |        | 8/8                  |         |
|                        | DEL     | 02. NZ-NZ    |        |                      | DEL     |
| 01. AUTO SM/NZ/DS/MM   | REPLACE | 03. DS-DS    | SELECT | 36. Attenuation2 DS  | REPLACE |
| 02. SM ITU-T G652      | NEW     | 04. MM-MM    | JELEO! | 37. SM-SM ITU-T G652 | NEW     |
| 03. NZ ITU-T G655      | EDIT    | 05. MM1-G657 |        |                      | EDIT    |
| 04. DS ITU-T G653      | SELECT  | 06. MM2-G657 |        |                      | SELECT  |
| 05. MM1(SI) Step Index | CANCEL  | 07. MM1-SM   |        |                      | CANCEL  |

- 1 Click NEW, then the splice modes stored in memory is displayed on the screen.
- 2 Select the splice mode, click **SELECT**. The selected splice mode is added the last blank mode.
- **3** The selected splice mode is added the last blank mode.

() The splice mode from No.1 to No.36 can't be added.

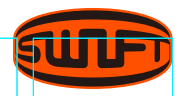

## Replace

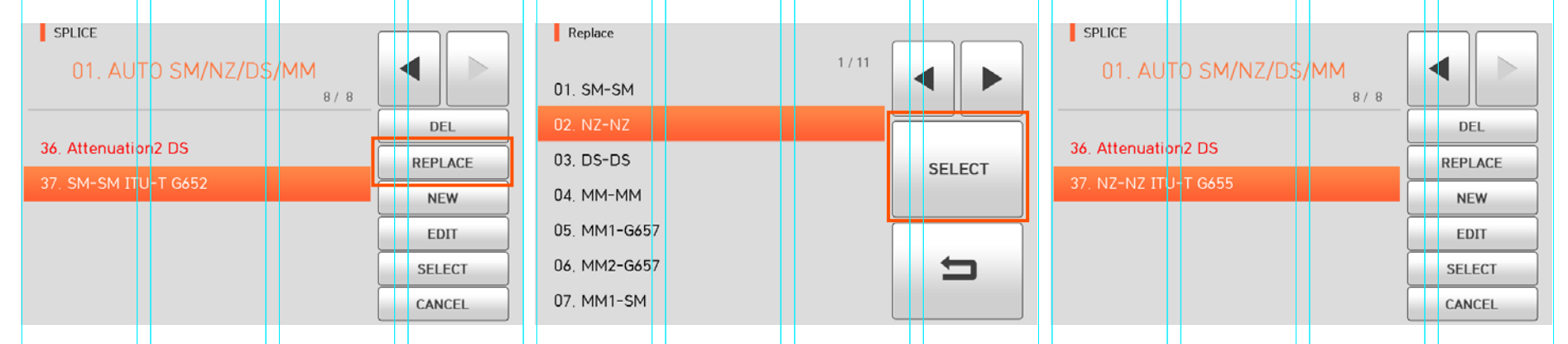

- 1 Click **REPLACE**, then the splice modes stored in memory is displayed on the screen.
- 2 Select the splice mode to be replace, click SELECT.
- **3** The selected splice mode is added the last blank mode.

() The splice mode from No.1 to No.36 can't be replaced.

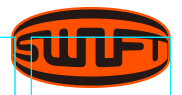

## Deleted

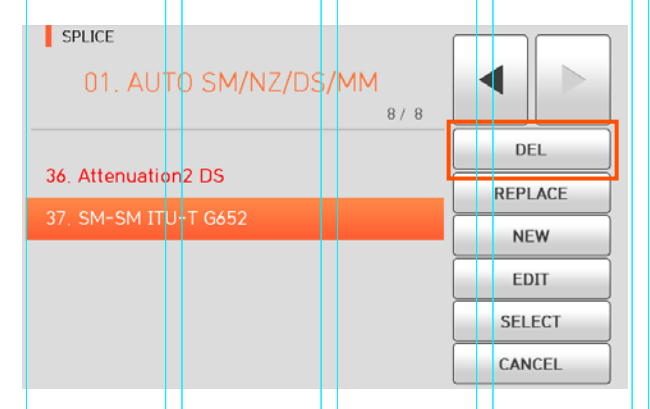

- **1** Firstly select the splice mode.
- 2 Click DEL, the selected splice mode is deleted.

### Edit

| SPLICE                       |         |
|------------------------------|---------|
| 01. AUTO SM/NZ/DS/MM<br>87.8 |         |
|                              | DEL     |
| 36. Attenuation2 DS          | REPLACE |
| 37. NZ-NZ ITU-T G655         | NEW     |
|                              |         |
|                              | EDIT    |
|                              | SELECT  |
|                              | CANCEL  |

- 1 Click **EDIT**, then the splice parameters is displayed on the screen.
- **2** Select parameters, Click **EDIT**, adjust it for proper operation.
- 3 Click 🗸.
- () The splice mode from No.1 to No.36 can't be deleted.

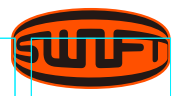

## Editable Parameters In Mode

| Set Value                              | Description                                                                                                    | General Mode | User Mode |
|----------------------------------------|----------------------------------------------------------------------------------------------------|--------------|-----------|
| Optical Fiber<br>Type                  | It displays the list of splice mode saved on<br>sealer data to facilitate selection of a proper<br>mode to use. Among splice modes saved on<br>database, it copies a similar splice mode to<br>use editing function. | Editable     | Editable  |
| Mode Title 1                           | Mode title 1 is to indicate splice mode within 11 letters at maximum.                                                                                                    | Editable     | Editable  |
| Eccentricity<br>Adjustment<br>Function | When arraying optical fiber by using eccentricity adjustment function, it sets offset ratio of axis.                                                                                                    | Non Editable | Editable  |
| Automatic<br>Power                     | The closer it is arrayed to the core center<br>with fewer errors , the quicker and better<br>the discharge is done.                                                                                                  | Non Editable | Editable  |
| Tensil Force<br>Test                   | It conducts tensile force test after splice.                                                                                                    | Non Editable | Editable  |
| Cutting Angle<br>Limit                 | <ul> <li>It sets cutting angle's error bound.</li> <li>When either of cutting angles on both<br/>optical fiber is outside the bound, error<br/>message is displayed.</li> </ul>                                      | Editable     | Editable  |

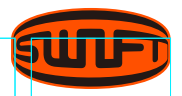

| Limit on<br>Estimated Loss<br>Value | <ul> <li>It sets estimated loss value's error bound.</li> <li>When estimated loss is higher than the bound, error message is displayed.</li> </ul>                                                                                                    | Editable     | Editable |
|-------------------------------------|----------------------------------------------------------------------------------------------------|--------------|----------|
| Limit on Optical<br>Fiber Angle     | When the bending of 2 spliced optical<br>fibers exceeds the set bound, error<br>message is displayed.                                                                                                    | Non Editable | Editable |
| Cleaning<br>Discharge Amount        | A short cleaning discharge is conducted to<br>remove fine dust on optical fiber's surface<br>upon initial stage of optical fiber arrayal. It<br>sets intensity of cleaning discharge.                                                                                                    | Editable     | Editable |
| Cleaning Discharge                  | It sets time for cleaning discharge.                                                                                                    | Editable     | Editable |
| Clearance<br>Location               | <ul> <li>It sets location of optical fiber spliced at<br/>the center of discharge.</li> <li>When MFD of both optical fibers differs, do the<br/>sealing procedure through melting the smaller<br/>MFD optical fiber more than the bigger MFD<br/>optical fiber. To heat the smaller MFD optical<br/>fiber more, splice loss can be lowered by moving<br/>the clearance location toward the bigger MFD<br/>optical fiber at the center of discharge.</li> </ul> | Editable     | Editable |

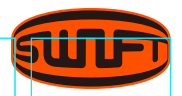

| Clearance                   | Upon final arrayal, it sets clearance of cross section between both optical fibers.                                                                                                    | Non Editable | Editable |
|-----------------------------|----------------------------------------------------------------------------------------------------|--------------|----------|
| Initial Discharge<br>Amount | It sets initial discharge amount from<br>the beginning of discharge before optical<br>fiber's advance. If the value of initial<br>discharge amount is too low, the angle<br>of optical fiber's cross section is poor and<br>consequently, offset can be incurred on<br>the axis and if it is too high, optical fiber can<br>be burned too much or made round and<br>consequently, splice loss value can be big. | Non Editable | Editable |
| Initial Discharge<br>Time   | It sets initial time from the beginning of<br>discharge before optical fiber's advance.<br>If [initial discharge time] is long, it means the<br>same that [initial discharge amount] gets big.                                                                                                    | Non Editable | Editable |
| Overlap                     | It sets duplication of optical fiber on optical<br>fiber's advance amount. If [initial discharge<br>amount] is weak or [initial discharge time]<br>is short, set the [overlap] somewhat small<br>and if discharge amount is strong and the<br>time is long, set it somewhat big.                                                                                                    | Non Editable | Editable |

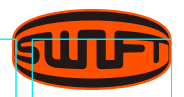

| Discharge<br>Amount 1                      | Main discharge can be adjusted in 2 levels.<br>The first level of discharge is [discharge amount 1]<br>and the second is [discharge amount 2].<br>[Discharge amount] 1 is set in this area.                                                                                                    | Non Editable | Editable |
|--------------------------------------------|----------------------------------------------------------------------------------------------------|--------------|----------|
| Discharge Time 1                           | It sets time for [discharge amount 1]                                                                                                    | Non Editable | Editable |
| Discharge<br>Amount 2                      | [Discharge amount 2] is the second level of<br>discharge. [Discharge amount 2] is set in<br>this area.                                                                                                    | Non Editable | Editable |
| Discharge Time 2                           | <ul> <li>It sets time for [discharge amount 2].</li> <li>It sets time for [discharge amount 2].</li> <li>[Discharge time 2] is generally set as "OFF."<br/>It can set the discharge time as a very long time<br/>period but when [discharge time 1] and<br/>[discharge time 2] exceed 30 seconds,<br/>electrode can be damaged.</li> </ul> | Non Editable | Editable |
| Time Period for<br>Discharge 2<br>Being On | While [discharge amount 2] is on discharge, you<br>can set the discharge amount as ON and OFF in<br>turn. Time period for [discharge amount 2] being<br>On is set in this area. For re-discharge, set the<br>discharge time as "ON" at all times.                                                                                          | Non Editable | Editable |

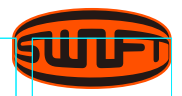

| Re-discharge<br>Time | <ul> <li>It sets re-discharge time.</li> <li>Within [splice mode edition], it automatically<br/>sets to discharge the re⊠discharge amount with<br/>the same intensity as that of [discharge amount 2<br/>If [discharge amount 2] is set as ON/OFF,<br/>re-discharge is automatically changed.</li> </ul> | Editable<br>]. | Editable |
|----------------------|----------------------------------------------------------------------------------------------------|----------------|----------|
| Pulling Splice       | When optical fiber is made thin, splice loss<br>is sometimes increased. This pulling function is<br>set as "OFF." The following 3 parameters decide<br>the pulling shape.                                                                                                    | Non Editable   | Editable |
| Pulling Standby      | It designates time period from the last of<br>optical fiber advance amount to the beginning<br>of pulling.                                                                                                    | Non Editable   | Editable |
| Pulling Speed        | It sets optical fiber's pulling speed.                                                                                                    | Non Editable   | Editable |
| Pulling Length       | It sets optical fiber's pulling time.                                                                                                    | Non Editable   | Editable |

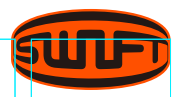

| Minimum Loss | It is the sum of initially measured splice loss<br>value and the increased loss. When splicing a<br>special optical fiber or other optical fibers, high<br>loss may be incurred in spite of the optimum<br>discharge conditions. To match the estimated<br>splice loss and the actual splice loss, the mini-<br>mum value of actual splice loss should be set. | Non Editable | Editable |
|--------------|----------------------------------------------------------------------------------------------------|--------------|----------|
| MFD Left     | mode field diameter Left                                                                                                    | Non Editable | Editable |
| MFD Right    | mode field diameter Right                                                                                                    | Non Editable | Editable |

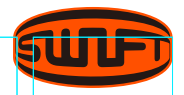

## Select

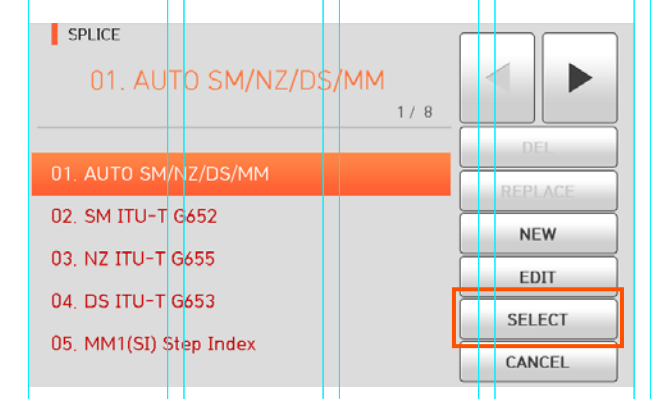

Click **SELECT**, then the selected splice mode is stored in the memory for operation.

### Cancel

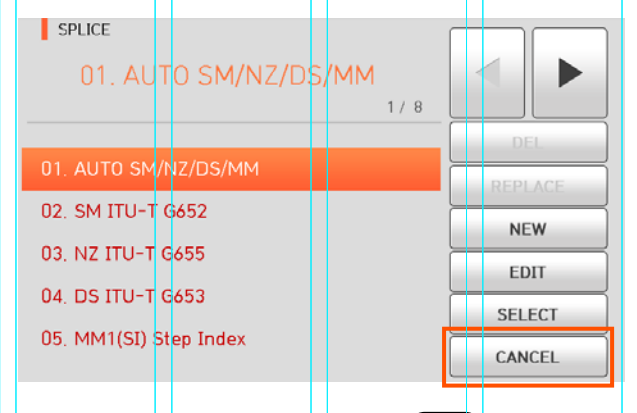

Touch **CANCEL** icon or press **RESET** and it goes back to the previous stage

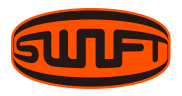

# **SLEEVE HEATER**

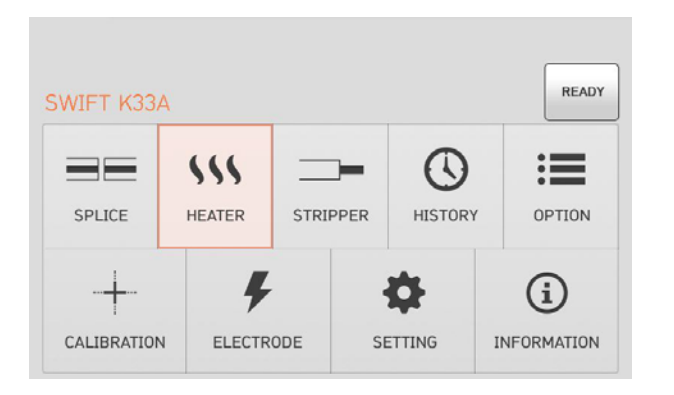

In normal operation mode, to call the heater menu, press MENU. Then you can see the heater menu as above.

There're already various heater mode and the user can select for proper operation. Also the heater mode will be stored up to 100.

Please note that the user can't use the Del and Replace keys and use Edit key partially from mode No 1 to No 40.

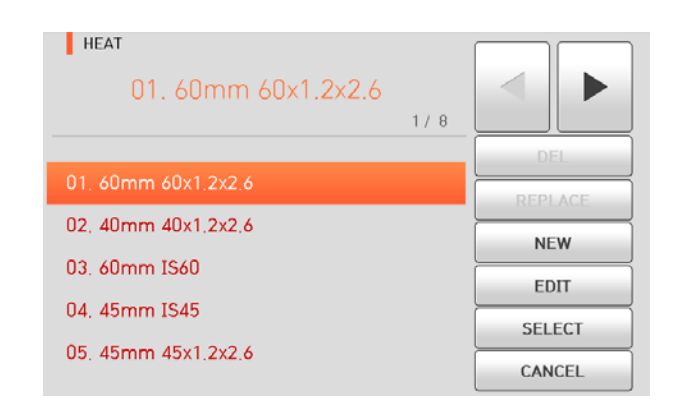

Choose the right mode for each sleeve tube type and SOC. Otherwise sleeve tubes do NOT shrink properly.

- For the SOC, operators must use UCLSWIFT standard products. Other company's sleeve tubes may not shrink properly
- () Each heater mode heats up at different section of the heater.

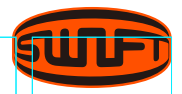

# Summary of Heater Mode

| Set Value  | Description                           | Others                                        |
|------------|---------------------------------------|-----------------------------------------------|
| 60mm       | Standard 60mm micro sleeve            |                                               |
| 60mm IS-60 | 60mm micro sleeve                     | _                                             |
| 45mm IS-45 | 45mm micro sleeve                     | _                                             |
| 40mm       | Standard 40mm micro sleeve            | _                                             |
| S09        | 45mm sleeve                           | _                                             |
| S09-C      | 22mm sleeve for SOC(SC-0.9mm)         | Sleeve type,<br>mode title 1 and mode title 2 |
| S20        | 45mm sleeve for2.0mm optical cable    | cannot be edited.                             |
| S30        | 45mm sleeve for3.0mm optical cable    | _                                             |
| S30-C      | 32mm sleeve for SOC(SC-3.0mm)         | _                                             |
| LC09/20-C  | 25mm sleeve for SOC(LC-0.9 and 2.0mm) | _                                             |
| ST09-C     | 28mm sleeve for SOC(ST-0.9mm)         | _                                             |
| ST30-C     | 36mm sleeve for SOC(ST-3.0mm)         | _                                             |

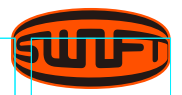

#### New

| HEAT                |         | New                 |        | HEAT                        |         |
|---------------------|---------|---------------------|--------|-----------------------------|---------|
| 01. 60mm 60x1.2x2.6 |         | 01, 60mm 60x1,2x2.6 |        | 01. 60mm 60x1.2x2.6<br>97 9 |         |
|                     | DEL     | 02. 40mm 40x1.2x2.6 |        |                             | DEL     |
| 01. 60mm 60x1.2x2.6 | REPLACE | 03, 60mm IS60       | SELECT | 41, 60mm 60x1,2x2.6         | REPLACE |
| 02. 40mm 40x1.2x2.6 | NEW     | 04. 45mm IS45       | JELECT |                             | NEW     |
| 03. 60mm IS60       | EDIT    | 05. 45mm 45x1.2x2.6 |        |                             | EDIT    |
| 04. 45mm IS45       | SELECT  | 06. 34mm 34x1.2x2.6 | 5      |                             | SELECT  |
| 05, 45mm 45x1,2x2,6 | CANCEL  | 07, 25mm 25x1,2x2,6 |        |                             | CANCEL  |

**1** Click NEW , then heater modes stored in memory is displayed on the screen.

- 2 Select the heater mode, click **SELECT**. The selected splice mode is added the last blank mode.
- **3** The selected heater mode is added the last blank mode.

() The mode from No 1 to 40 can't be added.

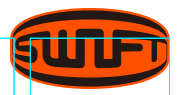

## Replace

| HEAT<br>03. 60mm IS60<br>97.9 |         | Replace<br>1 / 6<br>01. 60mm 60x1.2x2.6 |        | HEAT<br>03. 60mm IS60<br>97.9 |         |
|-------------------------------|---------|-----------------------------------------|--------|-------------------------------|---------|
|                               | DEL     | 02. 40mm 40x1.2x2.6                     |        |                               | DEL     |
| 41. 60mm 60x1.2x2.6           | REPLACE | 03, 60mm IS60                           | SELECT | 41, 60mm 60x1,2x2,6           | REPLACE |
|                               | NEW     | 04. 45mm IS45                           |        |                               | NEW     |
|                               | EDIT    | 05. 45mm 45x1.2x2.6                     |        |                               | EDIT    |
|                               | SELECT  | 06. 34mm 34x1.2x2.6                     | 5      |                               | SELECT  |
|                               | CANCEL  | 07, 25mm 25x1,2x2,6                     |        |                               | CANCEL  |

**1** Click **REPLACE**, then heater modes stored in memory are displayed on the screen.

- **2** Select a heater mode, click **SELECT**.
- **3** The selected heater mode replaces the last blank mode.

() The mode from No 1 to 40 can't be replaced.

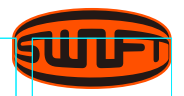

## Deleted

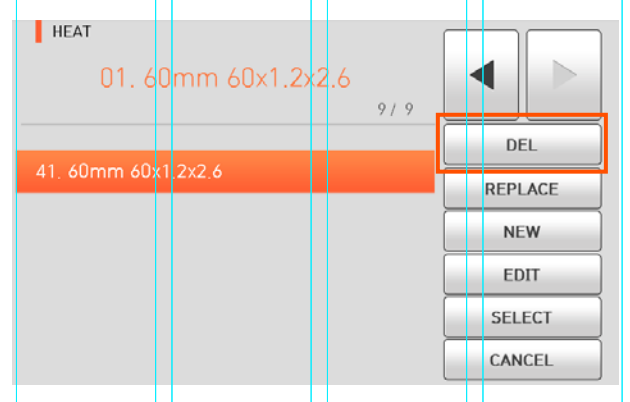

- **1** Firstly select a heater mode.
- 2 Click DEL, the selected heater mode is deleted.

### Edit

| нат<br>01. 60mm 60x1.2x2.6 | 9/9 |         |
|----------------------------|-----|---------|
|                            |     | DEL     |
| 41, 60mm 60x1.2x2.6        |     | REPLACE |
|                            |     | NEW     |
|                            |     | EDIT    |
|                            |     | SELECT  |
|                            |     | CANCEL  |

- 1 Click **EDIT**, then heater conditions stored in memory are displayed on the screen.
- **2** Select parameters, Click **EDIT**, adjust it for proper operation.
- 3 Click 🗸.

() The mode from No 1 to 40 can't be deleted

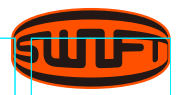

## Select

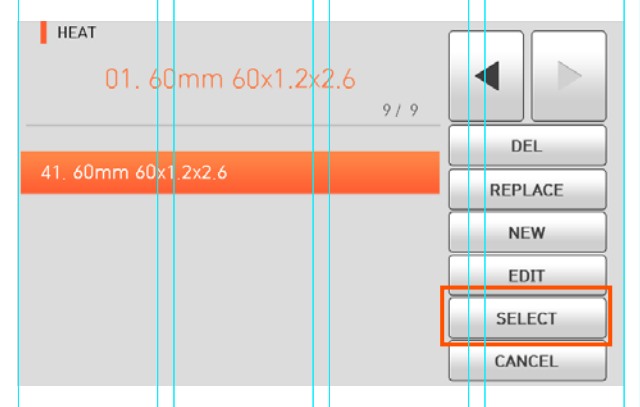

Click **SELECT**, then the selected heater mode is stored in the memory for operation.

### Cancel

| HEAT<br>01. 60mm 60x1.2x2.6 |     |         |
|-----------------------------|-----|---------|
|                             | 9/9 | DEL     |
| 41, 60mm 60x1,2x2,6         |     | REPLACE |
|                             |     | NEW     |
|                             |     | EDIT    |
|                             |     | SELECT  |
|                             |     | CANCEL  |

Touch **CANCEL** icon to go to the previous menu.

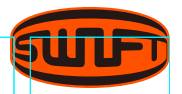

# STRIPPER

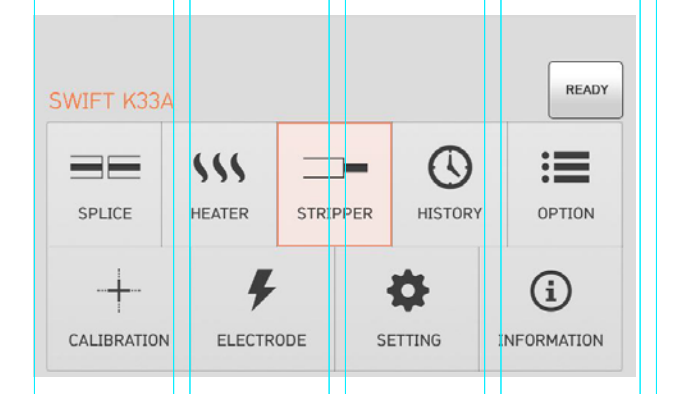

In normal operation mode, to call the Stripper mode, press MENU. There're already various Stripper mode and the user can select for proper operation. Also the heat mode will be stored up to 100.

| STRIPPER | 01. 0.25 | 1/2 |         |
|----------|----------|-----|---------|
| 01. 0.25 |          |     | REPLACE |
| 02, 0,9  |          |     | NEW     |
| 03. 2.0  |          |     | EDIT    |
| 04. 2.5  |          |     | EDIT    |
| 05 3 0   |          |     | SELECT  |
| 00, 0,0  |          |     | CANCEL  |

() Please note that the user can't use the Del and Replace keys and use Edit key partially from mode No 1 to No 13.

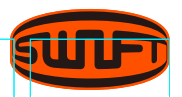

### New

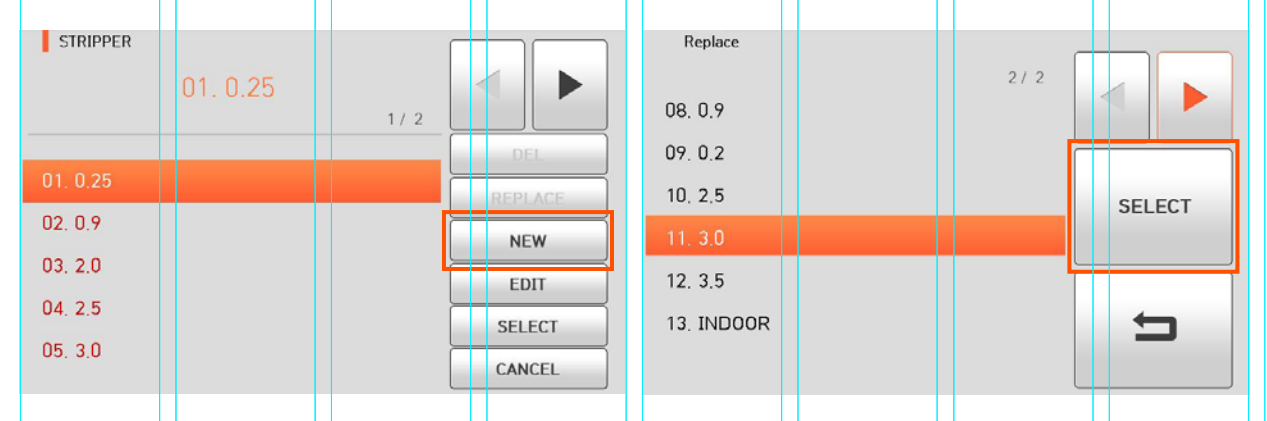

- 1 Click NEW, then stripper mode stored in memory is displayed on the screen.
- **2** Select a stripper mode, click **SELECT** .
- **3** The selected stripper mode is added the last blank mode.

() The mode from No 1 to 13 can't be added.

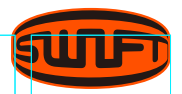

## Replace

| STRIPPER   |         | Replace    |                                       |        | STRIPPER   | Í   |         |
|------------|---------|------------|---------------------------------------|--------|------------|-----|---------|
| 01. 0.25   | 3/3     | 08. 0.9    | 2/2                                   | <      | 01. 0.25   | 3/3 |         |
|            | DEL     | 09. 0.2    |                                       |        |            |     | DEL     |
| 11, 3,0    | REPLACE | 10, 2,5    |                                       | SELECT | 11, 3,0    | Ì   | REPLACE |
| 12, 3,5    | NEW     | 11. 3.0    |                                       | JELECT | 12, 3,5    | ļ   | NEW     |
| 13. INDOOR |         | 10.05      | l l l l l l l l l l l l l l l l l l l |        | 13. INDOOR |     |         |
| 14.20      | EDIT    | 12. 3.5    |                                       |        | 14.0.2     |     | EDIT    |
| 14. 5.0    | SELECT  | 13. INDOOR |                                       |        | 14: 0.2    |     | SELECT  |
|            | CANCEL  |            |                                       |        |            |     | CANCEL  |

**1** Click **REPLACE**, then stripper modes stored **2** Select a stripper mode, click **SELECT**. in memory are displayed on the screen.

**3** The selected stripper mode replaces the last blank mode.

() The mode from No 1 to 13 can't be replaced.

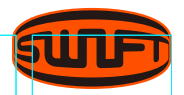

## Deleted

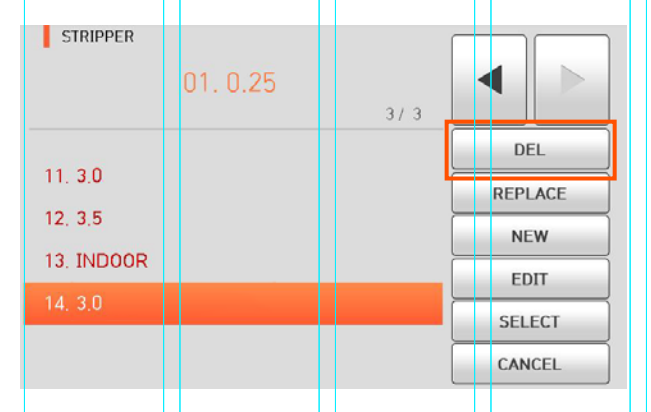

- **1** Firstly select the stripper mode.
- 2 Click DEL, the selected stripper mode is deleted.

## Edit

| STRIPPER   | 01. 0.25 |     |         |
|------------|----------|-----|---------|
|            |          | 3/3 |         |
|            |          |     | DEL     |
| 11, 3,0    |          |     | REPLACE |
| 12, 3,5    |          |     | NEW     |
| 13. INDOOR |          |     | FDIT    |
| 14, 3,0    |          | 1   | EDIT    |
|            |          |     | SELECT  |
|            |          |     | CANCEL  |

- 1 Click **EDIT**, ", then Stripper mode conditions stored in memory are displayed on the screen.
- **2** Select parameters, Click **EDIT**, adjust it for proper operation.
- 3 Click 🗸.
- () The mode from No 1 to 13 can't be edited or deleted.

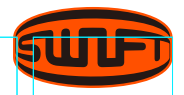

# Select

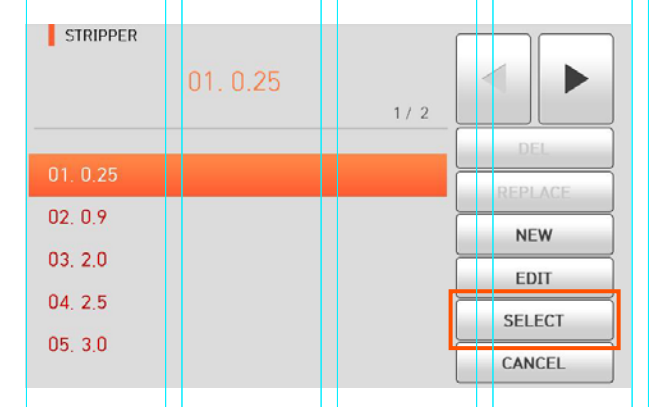

Click **SELECT**, then the selected stripper mode is stored in the memory for operation.

## Cancel

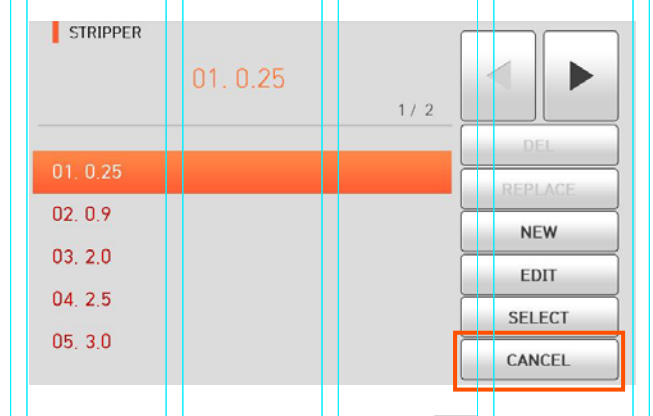

Touch **CANCEL** icon or press **RESET** and it goes back to the previous stage.

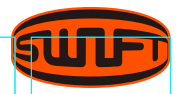

# HISTORY

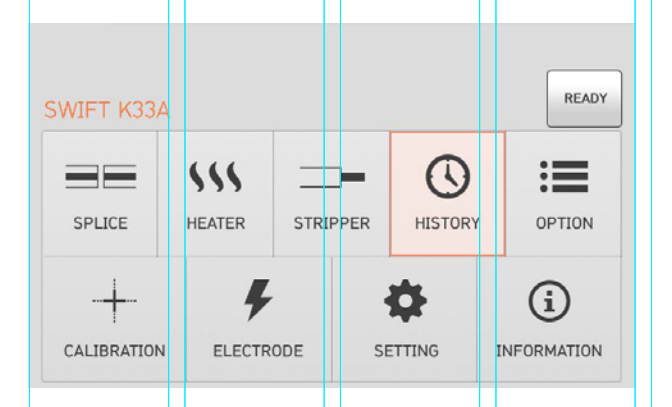

In normal operation mode, to call the history menu, press . Then you can see the history menu as above. There're already various functions to display data and image also copy such data to USB memory.

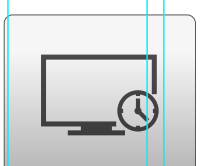

#### **DISPLAY HISTORY**

The 10,000 both splice loss data and image can be stored and the user can see them.

Each page has 500 loss data and splice image,

click **()** to move the page.

After choosing a data with scroll bar, click view to see.

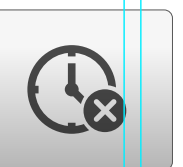

**CLEAR HISTORY** Clear memory erases the whole data.

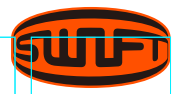

# OPTION

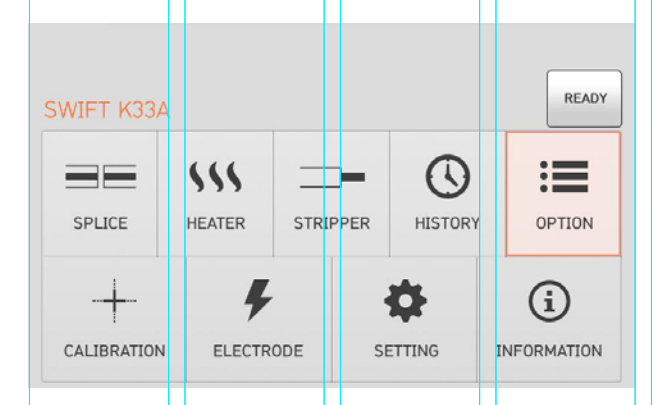

In normal operation mode, to call the option menu, press MEND. Then you can see the option menu as above. There're already various functions and whatever the user can select for proper operation.

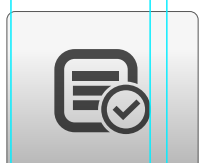

#### DEFAULT

Default is composed of 5 sub check boxes. To activate a Default menu, check a check box.

| Parameters  | Description                                                                                    |
|-------------|------------------------------------------------------------------------------------------------|
| Auto Splice | Do splice process automatically.                                                               |
| Pause 1     | It temporarily stops after first arrayal completes.<br>Press SET and it goes to the next step. |
| Pause 2     | It temporarily stops after clad arrayal completes.<br>Press set and it goes to the next step.  |
| Auto Heat   | Power on sleeve heater automatically after splicing process.                                   |

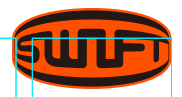

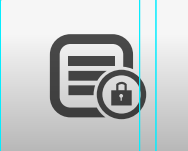

#### **MENU LOCK**

Default is composed of 4 sub check boxes. To activate a Default menu, check a check box. Also it is possible to limit the modifications with respect to the total splice mode, heat mode, and internal memory data by setting up a password. You have to remember the password. If you forget the password, the device has to be brought to the UCLSWIFT Co., Ltd to fix it.

| Parameters           | Description                                                  |
|----------------------|--------------------------------------------------------------|
| Splice Lock          | Lock the modification of the splice mode.                    |
| Heat Lock            | Lock the modification of the heat mode.                      |
| Clear<br>Memory Lock | Lock the modification of the memory.                         |
| Password Query       | To call a password window.<br>The initial password is "1234" |

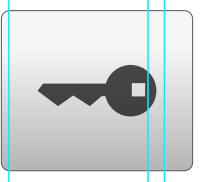

#### PASSWORD

Set up a new password as follow.

- **1** Enter a current password. The initial password is "1234"
- **2** Enter a new password. The new password can be entered within 4 12 digits.
- 3 Confirm a new password.
- () If an incorrect password is entered or you press a wrong button, the screen moves to upper level.
- You have to remember the password.
   If you forget the password, the device has to be brought to UCLSWIFT Co., Ltd to fix it

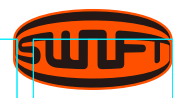

# CALIBRATION

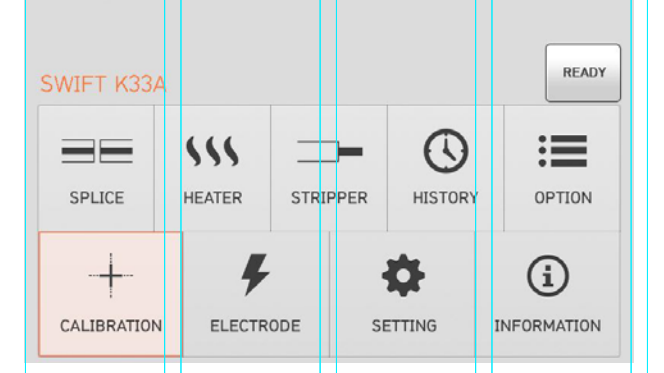

In normal operation mode, to call the calibration menu, press MENU .

Then you can see the calibration menu as above. There're already various functions to arc test, diagnostic test and motor drive test.

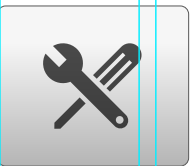

#### ARC CALIBRATION

Swift K33 continuously checks change in temperature and air pressure through each sensor. Based on such data, discharge amount is automatically calibrated. Change in discharge amount due to electrode abrasion or optical fiber's splice, however, is not automatically calibrated. The central axis of discharge can also be moved leftwards or rightwards with numerous discharge. In this case, discharge amount calibration is required.

- **1** Place the SM fiber to splicer.
- 2 Click 🗸 .

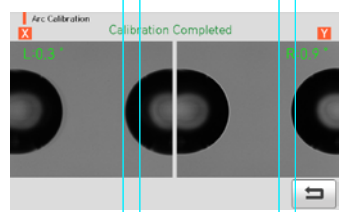

- **3** Result similar to the picture above is displayed on the screen when measuring is completed.
- **4** The calibration can be stopped by pressing **RESET** even if it has not completed.

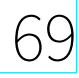

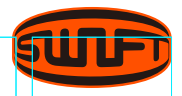

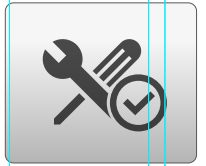

**DIAGNOSTIC TEST** Self test is a function to facilitate dust test, LED test and motor test and calibration at a time.

| Test Item   | Description                          |
|-------------|--------------------------------------|
| Dual Test   | Refer on Dust Test, without fiber.   |
| LED Test    | Refer on LED Check, without fiber.   |
| Motor Test  | Refer on Motor Test, without fiber.  |
| Heater Test | Refer on Heater Test, without fiber. |

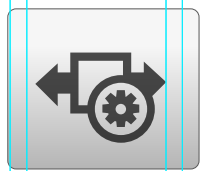

MOTOR DRIVE It checks the operating status of the motor manually.

- **1** Place the fiber in the splice.
- 2 Click "Motor Drive".

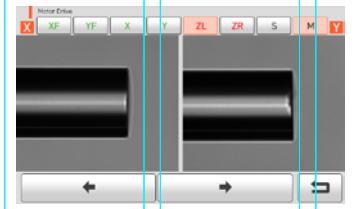

- **3** Touch screen to change motor selection. The name of the selected motor is displayed at the top left on the screen.
- 4 Operate the motor in a direction wanted by touching arrow icons at the bottom.

| Motor |                                   |                     |  |
|-------|-----------------------------------|---------------------|--|
| ZL/ZR | ZL/ZR Move forward                | ZL/ZR Move backward |  |
| S     | Move step by step press a button. |                     |  |
| М     | Move while pressing a butt        | on. 70              |  |

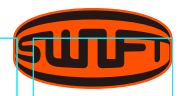

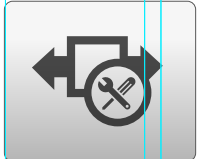

#### MOTOR CALIBRATION

Motor setting is set on sealer as default but depending on motor setting location, splice speed may slow down. If speed slow down during the splice operation or any abnormality is incurred on entering position, motor setting can be automatically calibrated through this function.

- 1 Put optical fiber on sealer.
- **2** Select "Motor calibration" by touching it.
- 3 Click 🔽.
- **4** If an error message is displayed after testing, contact to UCLSWIFT immediately.
- 5 End the calibration by pressing **RESET** .
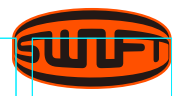

# ELECTRODE

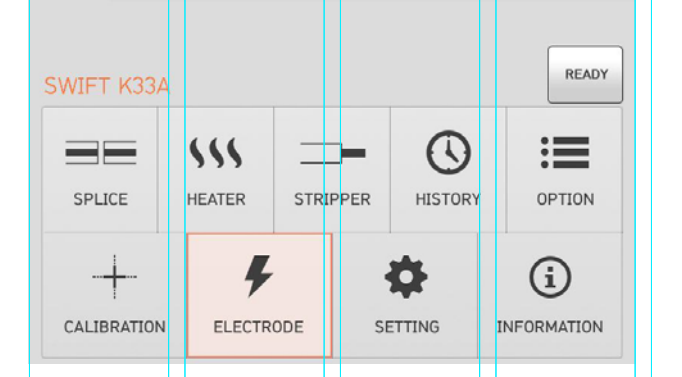

In normal operation mode, to call the Electrode menu, press (NENU) Then you can see the Electrode menu as above. It is necessary to regularly check and clean the electrodes because they are worn out. The silica oxidized substances is deposited as the electrodes go through numerous times of splices. There're already various functions to arc count, replace time and other.

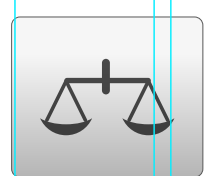

#### STABILIZE

Sometimes, surrounding environment may cause the occurrence of irregular arc discharge or splice loss increase. In particular, since it takes a while until discharge is stabilized when the splicer is in lower or higher location, you have to keep adjusting the discharge until the electrodes are stabilized. Especially after installing new set of electrodes, he user must do Electrode Stabilize as follows.

- **1** Place the fiber in the arc fusion splicer.
- 2 Click "Stabilize"
- 3 Click 🗸.
- **4** Perform 30 cycle continuous arc discharge to stabilize the electrodes.

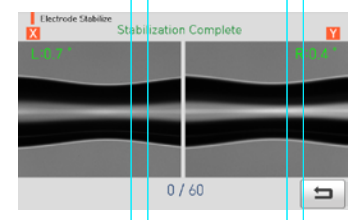

- **5** Result similar to the picture above is displayed on the screen when measuring is completed.
- **6** After completing the Electrode Stabilize, ARC Calibration should be performed separately.

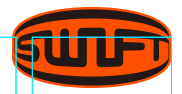

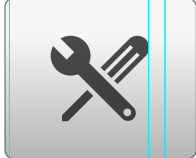

#### REPLACE

The recommended replacement cycle of an electrode is 18,000 times use. When the set cycle completes, a message to replacethe electrode appears.

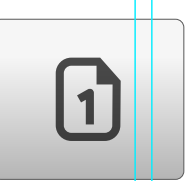

## **ELECTRODE USED** It displays the used arc count.

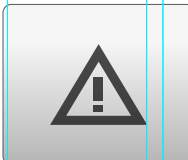

**ELECTRODE CAUTION** It determines the arc count for alert message. The recommended replacement cycle of an electrode is 18,000 times use. MENU

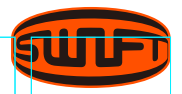

# SETTING

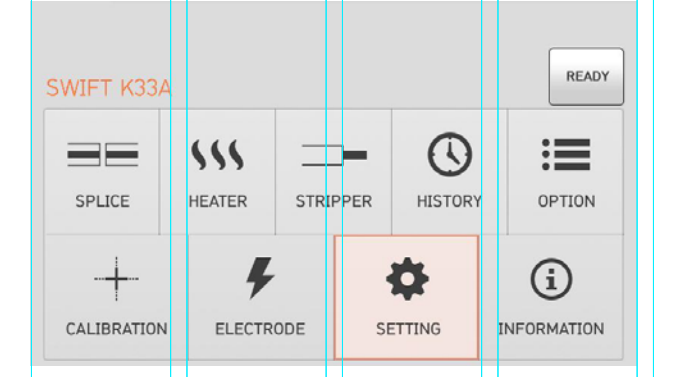

In normal operation mode, to call the setting menu, press MENU. Then you can see the Setting menu as above.

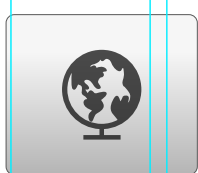

### LANGUAGE It sets a language to be displayed on the screen.

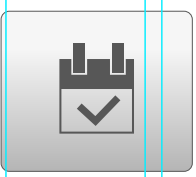

**DATE** It sets the date and time in the calendar.

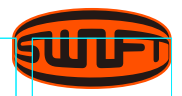

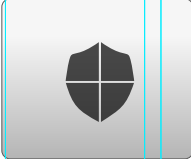

### **POWER SAVE**

It is an important function in terms of energy efficiency. When the Swift K33A operates with a battery, we recommend activate this function to increase your working time.

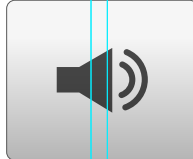

## **VOLUME** To adjust the buzzer volume.

# 

The LCD will be automatically turned off, if you don't

operate the Swift K33A for a setting time. The monitor is turned on again when you press any button.

# · SPLICER

The Swift K33A will be automatically turned off, if you don't operate it for a time set. The Swift K33A is turned on again only when you press .

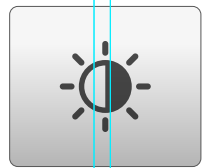

**LCD BRIGHTNESS** To adjust a monitor brightness.

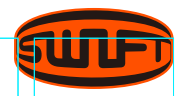

# **INFORMATION**

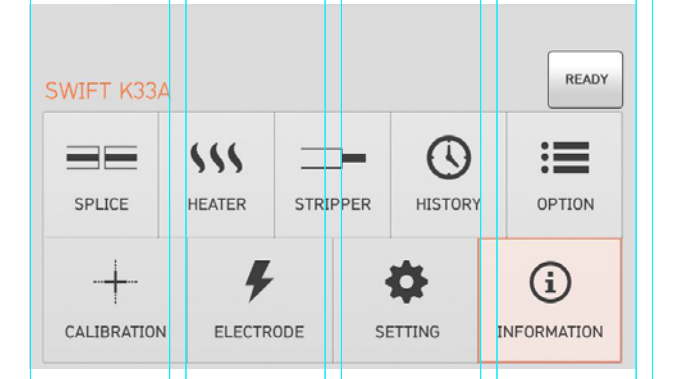

In normal operation mode, to call the Electrode menu, press MENU. Then you can see the Electrode menu as above. It is necessary to regularly check and clean the electrodes because they are worn out. The silica oxidized substances is deposited as the electrodes go through numerous times of splices. There're already various functions to arc count, replace time and other.

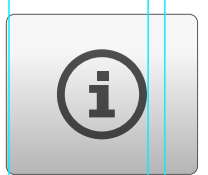

#### MAINTENANCE

Click "Maintenance", following information is displayed.

| ltem                     | Description                                                          |  |
|--------------------------|----------------------------------------------------------------------|--|
| Produce Date             | The date when equipment was manufactured.<br>(year, month and date). |  |
| Electric Number          | Arc discharge count since the replacement of the electrode.          |  |
| Total Electric<br>Number | Total arc discharge count since its first operation.                 |  |
| Last Maintenance         | The date when the device was maintained most recently.               |  |
| Next Maintenance         | The date when the device will be maintained next time.               |  |
| Serial Number            | The unique serial number given to the device.                        |  |

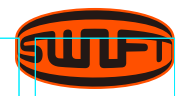

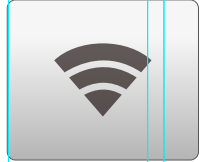

#### SENSOR

The splicer consists of various sensors including temperature, pressure and humidity.

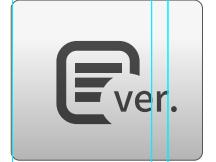

## VERSION

The version can be easily upgraded by connecting to PC and using Data Syn program (PC Program).

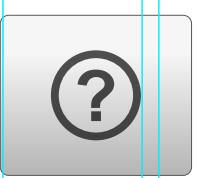

#### HELP

Click "HELP", following help is displayed.

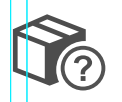

• **THE NAMES OF PARTS** The main part of the Swift K33A.

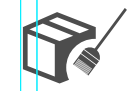

**CLEAN AND INSPECT** How to clean and inspect.

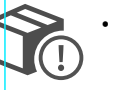

• WARNINGS Warnings.

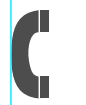

• A/S CONTACT LIST Service contact point.

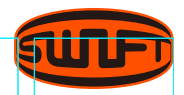

# **ERROR MESSAGE**

# **Too Dirty Fiber**

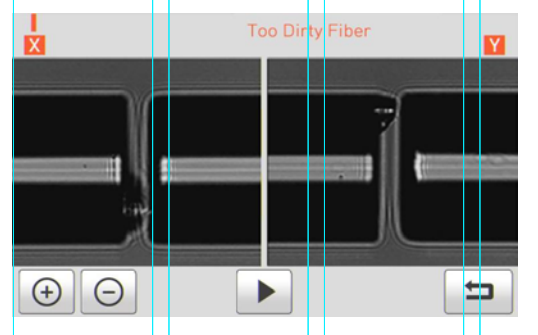

It is displayed when the fiber prepared for splice is contaminated more than normal status.

#### **HOW TO**

· Reset the fiber after cleaning.

# Replace the Optical Fiber

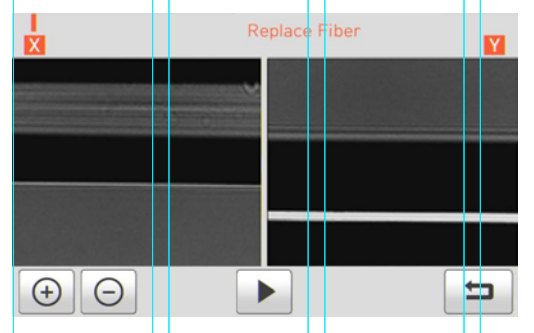

It is displayed when the fiber is not placed in the middle of the electrodes and V⊠groove or the objective lenses or reflection mirror is contaminated.

## HOW TO

- Press RESET and place the fiber in the middle of the electrodes and V⊠groove.
- Check the condition of the lenses and reflectionmirror and remove any dirt.

# **Too Long Fiber**

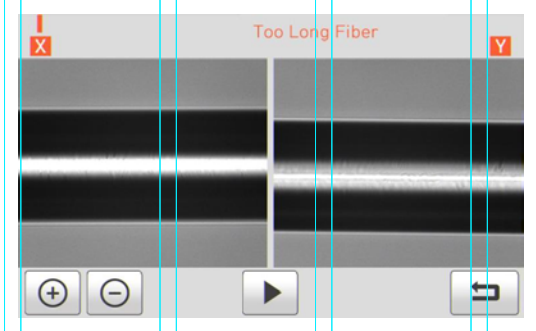

It is displayed when the fiber is placed too close to the electrode, the lenses or reflection mirror is dirty or LED light is not bright enough.

# ноw то

- Press **RESET** and place the fiber again.
- Remove dust and dirt from the lenses and reflection mirror.
- Conduct an LED test. If an error occurs, contact UCLSWIFT Co., Ltd.

78

# **ERROR MESSAGE**

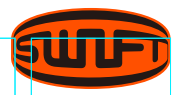

# Fiber Over Angle

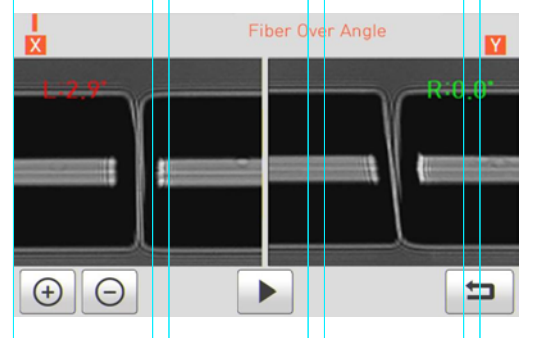

It is displayed when the measured cleaving angle of the fiber is greater than the limit.

#### HOW TO

- Reset the fiber after checking the condition of the cleaver.
- $\cdot$  Check the value of the cleaving angle.

# Loss Is Higher

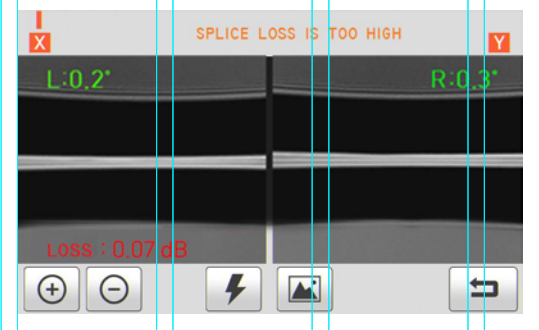

It is an error message generated when estimated loss value is higher than the preset loss factor limit.

## HOW TO

· Check the loss factor limit.

# Core Bubble Error

It is displayed when bubbles or dots exist in the spliced part after completing the splice.

### HOW TO

- $\cdot$  Check the condition of the cleaver.
- · Clean the V-groove.
- $\cdot$  Check the condition of the electrode.

# **ERROR MESSAGE**

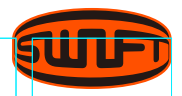

# **Optical Fiber Is Thick**

It is an error message generated when optical fiber sealing part becomes thicker than the standard after sealing.

#### **HOW TO**

- $\cdot$  Reduce the overlap set value.
- Check whether discharge amount or discharge time is set as too small or too short respectively.

# **Optical Fiber Is Thin**

It is an error message generated when optical fiber sealing part becomes thinner than the standard after sealing.

#### **HOW TO**

- Make adjustment to shorten the pulling length of pulling splice.
- Check whether discharge amount or discharge time is set as too big or too long respectively.

# Error on Cut Surface on Left, Right or Both

It is an error message generated when the cut surface of optical fiber is poor quality.

### HOW TO

- $\cdot$  Check the state of optical fiber cutter.
- $\cdot$  Cut the optical fiber yet again.

# WHEN THE SPLICE LOSS IS TOO HIGH

It may have been caused by dirt or dust on the surface of fibers.

### HOW TO

- Carefully clean the surface of the fibers.
- DO NOT clean the optical fiber after cutting to prevent dust rom being gathered on optical fiber's cross section.
- DO NOT push in the optical fiber when putting is on V-Groove. Optical fiber should be placed from top to bottom V-Groove.

### Improper arc discharge or arc discharge time.

#### HOW TO

- Check the set values of arc discharge amount and arc discharge time and reset them, if necessary.
- The machine is delivered after being set to the most optimized values from the factory.

# The arrangement of the fibers can be interrupted by the dirtin the $V \boxtimes$ groove.

#### HOW TO

• Keep the V-groove clean at all times.

# **Bad electrodes**

#### HOW TO

• Replace the electrodes. The tips are bent or contaminated if they are worn out.

### Inappropriate splice mode

### HOW TO

• Check if the proper splice mode for the fiber has been selected.

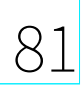

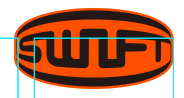

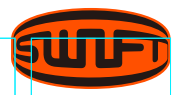

# ABNORMAL OPERATION OF ARC FUSION SPLICER

### The alignment motion is repeated.

### HOW TO

- $\cdot$  Open and close the windshield cover again
- Rest the system by pressing **RESET** when an error occurs by opening the windshield cover. Turn off the power and contact UCLSWIFT Co., Ltd.

The error message of "Too Long Fiber" appears repeatedly.

## HOW TO

• Reset and turn off the power. Contact UCLSWIFT Co., Ltd.

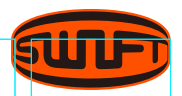

# POWER

# Unable to turn off the power by pressing 🙆 .

#### **HOW TO**

• Press the switch and hold it for about 1 second and release the button when the monitor is turned off.

Unable to splice as number of times as the splicer normally does with the battery that has been fully charged.

# ноw то

- If the power saving mode is not activated, the battery runs out quickly. Please refer to [Setting Menu] for more information.
   If the battery has not been used for a while, charge it again until it is charged fully.
- Use a new battery if the current battery was used for a long period of times and its suggested lifetime is passed. Since the battery works based on chemical reactions, power generated decreases at a low temperature and, in particular, it runs out very quickly when the temperature is below zero.
  Also, the battery runs out fast when it is used at a high temperature because the power consumption increases.
  If you cannot charge the battery fully, do as instructed below.

# LED is not turned on while charging the battery.

## **HOW TO**

• Disconnect the AC power cord from the charger and connect the DC cord to the charging jack. Connect the AC power cord in 10 to 15 seconds. The LED of the battery is turned on red and charging begins

## Remaining battery is not indicated.

### ноw то

• Charge the battery.

# Remaining battery is not well displayed.

#### **HOW TO**

• Remaining battery display is for reference.

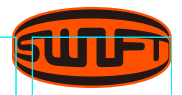

# SPLICE

#### When an error message appears on the screen.

### **HOW TO**

• Refer to the [Error message list] for detailed information.

## Irregular or higher splice loss.

#### HOW TO

- Clean V-Groove, V-Block, reflector and object lens by referring to [Maintenance of splice quality]. Replace electrode by referring to [Electrode replacement]. Refer to the "High estimated loss" from [Error message list].
- If optical fiber warps or is bent, place the optical fiber's bent direction to face the bottom. Splice loss varies depending on cutting angle, discharge condition and cleanliness level of optical fiber. Splice loss is still high or irregular even after implementin the above recovery measures, contact to UCLSWIFT. Annual maintenance is required to keep splice quality.

# Monitor is turned off suddenly.

#### **HOW TO**

· Press any key and check [Monitor Power Save].

The power of the splicer is turned off suddenly.

#### **HOW TO**

• Turn on the splicer again and check [Splicer Power Save].

## Unable to change arc discharge amount and time.

## ноw то

•On SM, NZ, MM or AUTO mode, either discharge amount or discharge time cannot be changed. Implement [discharge amount calibration], and the discharge amount on these modes is properly maintained. When used on another mode, discharge amount and discharge time are automatically set to prevent their alteration.

## How to set pause.

### **HOW TO**

• Refer to [Option Menu].

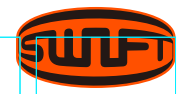

How to indicate cutting angle, optical fiber's angle and core/clad deviation.

#### **HOW TO**

• Refer to [Option menu].

# Difference between estimated splice loss and measured splice loss.

# ноw то

• The estimated splice loss is just a result from computation so it has to be used for reference only.

# **SLEEVE HEATER**

The sleeve heater does not give sufficient shrinkage.

# ноw то

• Increase the duration of heating time. Refer to [Heat Menu] for more information.

# The sleeve heater is overheated.

### **HOW TO**

- Stop the operation of the heater by pressing **HEAT**. Turn off the power and contact UCLSWIFT Co., Ltd.
- When the sleeve is not separated from the heating plate, use a cotton swab or a similar object to this to push or remove the sleeve.

# How to initialize the heating condition in the heat mode.

### **HOW TO**

• Refer to [Heat Menu] for more information.

# How to cancel the heating process.

# ноw то

• You cannot cancel the heating process by pressing **RESET**. Press **HEAT** one more time to cancel it

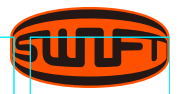

# THE OTHERS

How to lock "Splice", "Edit" or heat mode.

#### **HOW TO**

• Refer to [Lock Menu] for more.

Arc amount is not changed after performing [Arc Calibration].

## HOW TO

• The internal standard discharge amount is calibrated. Therefore discharge amount of each splice mod does not change.

If you forget the password.

## HOW TO

• Contact UCLSWIFT Co., Ltd.

# WARRANTY

## Limited Liability

UCLSWIFT warrants its products against defects in material and workmanship. Under normal use and service, every hardware portion of the products will be free from physical defects in material and workmanship during the warranty period, or the product will be repaired or replaced as determined solely by UCLSWIFT. Customers will be charged for the repair of the machine even if in-warranty period, if such defect or damage occurred as a result of.

- 1 Natural disaster(s)
- 2 Applying over-voltage
- 3 Customer's mishandling
- **4** Customer's misuse without following instructions or operation procedures provided by this user manual
- 5 Expendables (including electrode)

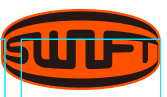

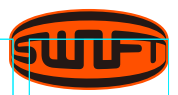

# Information Required For Repair

Before sending the splicer to us, t is necessary to contact UCLSWIFT Co., Ltd first.

- Give us following information by attaching paper on the product. (Name, Department, Company, Address, Contact information, FAX, E-MAIL)
- 2 Product's serial number
- **3** Product's state and problem incurred, information on error message
- **4** Product handling with disregard on working procedure or directions written on instructions for use

# Transport

The Swift K33A is high precision equipment, so it is required to transport after keeping it in a safe case to protect it from humidity, vibration and physical shock. In case of request for repair, it must be in the case along with its parts before its transport.

# Repair

Any data saved in the memory including splice results and splice modes may be deleted as a result of repair.

# **PRODUCT WARRANTY**

| IAME OF PRODUCT   | SWIFT K33A |
|-------------------|------------|
| PRODUCTION NUMBER |            |
| DATE OF PURCHASE  |            |
| CUSTOMER NAME     | TEL.       |
| ADDRESS           |            |
|                   |            |

#### **Limited Warranty**

Г

(

 This product is manufactured under strict quality management and inspection processes 2. UCLSWIFT Co., Ltd. warrants this product against defective materials and workmanship for a period of one year from the date of purchase. However, this warranty does not cover a damage or failure caused by or attributable to a reason for Exclusion and Limitations even if the equipment is still under warranty
 This warranty card has to be presented when the product is repaired
 The arc fusion splicer is high precision equipment, so it is required to transport after keeping it in an exclusive carrier case to protect it from humidity, vibration and physical shock

#### **Exclusion and Limitations**

This warranty will not cover a damage or failure and charges (repairing charge + part + travel expenses) will apply even if the equipment is still under warranty, if such damage or failure has occurred due to or when 1. Natural disaster 2. Applying over-voltage 3. Customer's mishandling 4. Customer's misuse without following instructions or operation procedures provided by this user manual 5. The stamped seal is broken or damaged

When you require maintenance or repair service, please contact the service center or the dealer you purchased the machine.